# Guide de déploiement d'un maillage en intérieur

## Contenu

Introduction Aperçu Matériel et logiciels pris en charge Intérieur et extérieur Configuration Mode C3 du contrôleur Mettre à niveau le contrôleur vers le dernier code Adresse MAC : Enregistrer l'adresse MAC sur les radios Saisissez l'adresse MAC et les noms des radios dans le contrôleur Activer le filtrage MAC Déploiement de maillage intérieur de couche 3 Définir les interfaces sur le contrôleur Rôles radio Nom du groupe de ponts Configuration de la sécurité Installation Conditions préalables Installation Configuration de l'alimentation et du canal Vérification RF Vérification des interconnexions Sécurité d'accès à la console AP **Pontage Ethernet** Amélioration du nom du groupe de ponts Journaux - Messages, Sys, AP et interruptions Journaux des messages Journaux AP Journaux de déroutement Performances Test de convergence de démarrage WCS Alarmes de maillage intérieur Rapport maillé et statistiques Test de liaison Test de liaison de noeud à noeud Liaisons de voisinage de point d'accès à la demande

## **Introduction**

Le point d'accès allégé 1242/1131 est un périphérique d'infrastructure Wi-Fi à deux radios pour certains déploiements intérieurs. C'est un produit basé sur le Protocole de point d'accès allégé (LWAPP). Il fournit une radio 2,4 GHz et une radio 5,8 GHz compatible avec les normes 802.11b/g et 802.11a. Une radio peut être utilisée pour l'accès local (client) pour le point d'accès (AP) et la deuxième peut être configurée pour la liaison sans fil. Le LAP1242/LAP1131 prend en charge les architectures P2P, P2MP et de type maillé.

Assurez-vous de lire le guide avant de tenter l'une des installations.

Ce document décrit le déploiement du maillage sans fil d'entreprise pour le maillage intérieur. Ce document permettra aux utilisateurs finaux sans fil de comprendre les principes fondamentaux du maillage intérieur, où configurer le maillage intérieur et comment configurer le maillage intérieur. Le maillage intérieur est un sous-ensemble du maillage sans fil d'entreprise Cisco déployé à l'aide de contrôleurs sans fil et de points d'accès légers.

Le maillage intérieur est un sous-ensemble de l'architecture de maillage d'entreprise déployée sur l'architecture sans fil unifiée. Le maillage intérieur est aujourd'hui demandé. Avec le maillage intérieur, une des radios (généralement 802.11b/g) et/ou la liaison Ethernet filaire est utilisée pour la connexion aux clients, tandis que la deuxième radio (généralement 802.11a) est utilisée pour fédérer le trafic client. La liaison peut être à un seul saut ou à plusieurs sauts. Le maillage intérieur vous apporte ces valeurs :

- Il n'est pas nécessaire d'exécuter le câblage Ethernet sur chaque point d'accès.
- Aucun port de commutateur Ethernet n'est requis pour chaque point d'accès.
- Connectivité réseau dans laquelle les fils ne peuvent pas fournir de connectivité.
- Flexibilité de déploiement, non limitée à 100 mètres d'un commutateur Ethernet.
- Facile à déployer un réseau sans fil ad hoc.

Les grandes surfaces sont très attirées par le maillage intérieur en raison des économies réalisées sur le câblage et des raisons mentionnées précédemment.

Les spécialistes de l'inventaire l'utilisent pour effectuer des inventaires pour les détaillants, les usines de fabrication et d'autres entreprises. Ils souhaitent déployer rapidement un réseau Wi-Fi temporaire sur le site d'un client afin d'activer la connectivité en temps réel de leurs périphériques portables. Séminaires éducatifs, conférences, fabrication et hospitalité sont quelques-uns des endroits où l'architecture en maillage intérieur est nécessaire.

Lorsque vous aurez terminé la lecture de ce guide, vous comprendrez où utiliser et comment configurer le maillage intérieur. Vous comprendrez également que le maillage intérieur dans les boîtiers NEMA ne remplace PAS le maillage extérieur. De plus, vous comprendrez également la supériorité du maillage intérieur par rapport à la flexibilité des rôles de liaison (maillage à un seul saut) utilisée par les AP autonomes.

#### Hypothèses :

Vous connaissez Cisco Unified Wireless Network, son architecture et ses produits. Vous

connaissez les produits Cisco Outdoor Mesh et certains termes utilisés pour les réseaux maillés.

\_

| Glossaire des acronymes           |                                                                                                    |
|-----------------------------------|----------------------------------------------------------------------------------------------------|
| LWAPP                             | Lightweight Access Point<br>Protocol : protocole de<br>contrôle et de tunnellisation<br>des données entre les<br>points d'accès et le<br>contrôleur de réseau local<br>sans fil.                                                                                                    |
| Contrôleur<br>WLAN/Contrôleur/WLC | Contrôleur de réseau local<br>sans fil : périphériques<br>Cisco qui centralisent et<br>simplifient la gestion réseau<br>d'un réseau local sans fil en<br>regroupant un grand<br>nombre de terminaux gérés<br>dans un système unifié<br>unique, permettant un<br>système de réseau WLAN<br>d'informations intelligentes<br>unifié. |
| RAP                               | Point d'accès racine/point<br>d'accès sur le toit : les<br>périphériques sans fil Cisco<br>font office de pont entre le<br>contrôleur et d'autres points<br>d'accès sans fil. AP qui sont<br>câblés au contrôleur.                                                                                                    |
| CARTE                             | Points d'accès maillés :<br>périphérique sans fil Cisco<br>qui se connecte à un RAP<br>ou à un MAP sur l'air sur<br>une radio 802.11a et fournit<br>également des services aux<br>clients sur une radio<br>802.11b/g.                                                                                                    |
| Parent                            | Un point d'accès (soit un<br>RAP/MAP) qui fournit<br>l'accès à d'autres points<br>d'accès en direct sur une<br>radio 802.11a.                                                                                                    |
| Neighbor (voisin)                 | Tous les points d'accès<br>d'un réseau maillé sont<br>voisins et ont des voisins.<br>RAP n'a pas de voisin, car il<br>est connecté au contrôleur.                                                                                                    |
| Enfant                            | Un point d'accès plus<br>éloigné du contrôleur est<br>toujours un enfant. Un<br>enfant aura un parent et                                                                                                    |

|      | plusieurs voisins dans un<br>réseau maillé. Si le parent<br>meurt, le voisin suivant<br>avec la meilleure valeur de<br>facilité sera choisi comme<br>parent. |
|------|----------------------------------------------------------------------------------------------------|
| SNR  | Rapport signal/bruit                                                                                                    |
| BGN  | Nom du groupe de ponts                                                                                                    |
| EAP  | Protocole d'authentification extensible                                                                                                    |
| PSK  | Clé prépartagée                                                                                                    |
| AWPP | Adaptive Wireless Path<br>Protocol                                                                                                    |

## <u>Aperçu</u>

Le point d'accès réseau maillé intérieur Cisco est un périphérique d'infrastructure Wi-Fi à deux radios pour certains déploiements intérieurs. C'est un produit basé sur le Protocole de point d'accès allégé (LWAPP). Il fournit une radio 2,4 GHz et une radio 5,8 GHz compatible avec les normes 802.11b/g et 802.11a. Une radio (802.11b/g) peut être utilisée pour l'accès local (client) du point d'accès et la deuxième radio (802.11a) peut être configurée pour la liaison sans fil. Il fournit une architecture de maillage interne, où différents noeuds (radios) communiquent entre eux via une liaison et fournissent également un accès client local. Ce point d'accès peut également être utilisé pour les architectures de pontage point à point et point à multipoint. La solution de réseau maillé intérieur sans fil est idéale pour une couverture intérieure étendue car vous pouvez bénéficier de débits de données élevés et d'une bonne fiabilité avec une infrastructure minimale. Voici les principales fonctionnalités introduites avec la première version de ce produit :

- Utilisé en environnement intérieur pour un nombre de sauts de 3. Maximum 4.
- Noeud et hôte de relais pour les clients d'utilisateur final. Une radio 802.11a est utilisée comme interface de liaison et une radio 802.11b/g pour la maintenance des clients.
- Sécurité des points d'accès maillés intérieurs EAP et PSK pris en charge.
- Les MAP LWAPP dans un environnement maillé communiquent avec les contrôleurs de la même manière que les AP Ethernet.
- Pontage sans fil point à point.
- Pontage sans fil point à multipoint.
- Sélection optimale du parent. SNR, EASE et BGN
- · Améliorations BGN. NULL et mode par défaut.
- Accès local.
- Liste noire parente. Liste d'exclusion.
- Self Healing avec AWPP.
- Pontage Ethernet.
- Support de base de Voice à partir de la version 4.0.
- Sélection dynamique de la fréquence.
- Anti-échouage Basculement BGN et DHCP par défaut.

Remarque : Ces fonctionnalités ne seront pas prises en charge :

• Canal de sécurité publique 4,9 GHz

- Routage autour des interférences
- Analyse en arrière-plan
- Accès universel
- Prise en charge du pont du groupe de travail

#### Logiciel de maillage intérieur

Indoor Mesh Software est une version spéciale qui se concentre sur les points d'accès intérieurs, en particulier le maillage intérieur. Dans cette version, les points d'accès intérieurs fonctionnent en mode local et en mode pont. Certaines des fonctionnalités disponibles dans la version 4.1.171.0 ne sont pas mises en oeuvre dans cette version. Des améliorations ont été apportées à l'interface de ligne de commande (CLI), à l'interface utilisateur graphique (GUI - navigateur Web) et à la machine d'état elle-même. L'objectif de ces améliorations est d'obtenir des informations précieuses de votre point de vue sur ce nouveau produit et sa viabilité fonctionnelle.

Améliorations spécifiques au maillage intérieur :

- Environnement intérieur : le maillage intérieur est mis en oeuvre à l'aide des LAP1242 et LAP1131. Ils sont mis en oeuvre dans des environnements intérieurs où le câble Ethernet n'est pas disponible. La mise en oeuvre est simple et rapide pour fournir une couverture sans fil aux zones éloignées du bâtiment (par exemple, les centres de distribution au détail, l'éducation pour les séminaires/conférences, la fabrication, l'accueil).
- Améliorations du nom de groupe de ponts (BGN) : afin de permettre à un administrateur réseau d'organiser un réseau de points d'accès maillés intérieurs dans des secteurs spécifiés par l'utilisateur, Cisco fournit un mécanisme appelé nom de groupe de ponts (Bridge Group Name) ou BGN. Le BGN, en fait le nom de secteur, fait qu'un AP se connecte à d'autres AP avec le même BGN. Dans le cas où un point d'accès ne trouve aucun secteur approprié correspondant à son BGN, le point d'accès fonctionne en mode par défaut, et choisit le meilleur parent qui répond au BGN par défaut. Cette fonctionnalité a déjà reçu beaucoup d'appréciation de la part du terrain alors qu'elle se bat contre les conditions d'AP échouées (si quelqu'un a mal configuré le BGN). Dans la version du logiciel 4.1.171.0, les points d'accès, lorsqu'ils utilisent le BGN par défaut, ne fonctionnent pas comme un noeud maillé intérieur et n'ont aucun accès client. Il est en mode maintenance pour accéder via le contrôleur, et si l'administrateur ne répare pas le BGN, le point d'accès redémarre après 30 minutes.
- Améliorations de la sécurité La sécurité sur le code maillé intérieur est par défaut configurée pour EAP (Extensible Authentication Protocol). Ceci est défini dans RFC3748. Bien que le protocole EAP ne se limite pas aux réseaux locaux sans fil et puisse être utilisé pour l'authentification des réseaux locaux câblés, il est le plus souvent utilisé dans les réseaux locaux sans fil. Lorsque le protocole EAP est appelé par un périphérique NAS (Network Access Server) compatible 802.1X, tel qu'un point d'accès sans fil 802.11 a/b/g, les méthodes EAP modernes peuvent fournir un mécanisme d'authentification sécurisé et négocier un PMK sécurisé (Pair-wise Master Key) entre le client et le serveur NAS. Le PMK peut ensuite être utilisé pour la session de cryptage sans fil qui utilise le cryptage TKIP ou CCMP (basé sur AES). Avant la version du logiciel 4.1.171.0, les points d'accès à maillage extérieur utilisaient PMK/BMK pour rejoindre le contrôleur. C'était un processus en trois cycles. Maintenant, les cycles sont réduits pour une convergence plus rapide.L'objectif global de la sécurité du maillage intérieur est de fournir : Configuration sans intervention pour la sécurité du provisionnement. Confidentialité et authentification des trames de données. Authentification mutuelle entre le réseau et les noeuds. Possibilité d'utiliser des méthodes EAP standard pour l'authentification des noeuds d'AP maillés intérieurs.Découplement de la sécurité LWAPP et

du maillage intérieur.Les mécanismes de détection, de routage et de synchronisation sont améliorés à partir de l'architecture actuelle pour prendre en charge les éléments requis pour prendre en charge les nouveaux protocoles de sécurité.Les points d'accès maillés intérieurs découvrent d'autres points d'accès maillés en analysant et en écoutant les mises à jour gratuites des voisins à partir d'autres points d'accès maillés. Toute carte RAP ou intérieure connectée au réseau annonce les paramètres de sécurité principaux dans ses trames NEIGH\_UPD (comme les trames de balise 802.11).Une fois cette phase terminée, une liaison logique entre un point d'accès maillé intérieur et un point d'accès racine est établie.

 Améliorations WCSDes alarmes de maillage intérieur ont été ajoutées.Il est possible de générer des rapports maillés intérieurs indiquant le nombre de sauts, le pire SNR, etc.Le test de liaison (parent à enfant, enfant à parent) peut être exécuté entre les noeuds, ce qui montre des informations très intelligentes.Les informations du point d'accès affichées sont beaucoup plus importantes que les précédentes.Vous pouvez également afficher les voisins potentiels.La surveillance de la santé est améliorée et plus facile d'accès.

## Matériel et logiciels pris en charge

Le matériel et les logiciels requis pour le maillage intérieur sont au minimum :

- Les points d'accès Cisco LWAPP AIR-LAP1242AG-A-K9 et AIR-LAP1131AG-A-K9 prennent en charge la configuration du maillage intérieur.
- Le logiciel Cisco Mesh version 2 prend en charge le maillage d'entreprise (produits intérieurs et extérieurs). Il peut être installé uniquement sur les contrôleurs Cisco, Cisco 440x/210x et les WISM.
- Le logiciel Cisco Enterprise Mesh version 2 peut être téléchargé sur Cisco.com.

## Intérieur et extérieur

Voici quelques-unes des principales différences entre le maillage intérieur et extérieur :

|                                 | Maillage intérieur                                              | Maillage extérieur                                            |
|---------------------------------|-----------------------------------------------------------------|---------------------------------------------------------------|
| Environneme<br>nt               | Intérieur<br>UNIQUEMENT,<br>matériel couvert                    | Extérieur<br>uniquement,<br>matériel robuste                  |
| Matériel                        | Point d'accès<br>intérieur utilisant<br>LAP1242 et<br>LAP1131AG | Point d'accès<br>extérieur utilisant<br>LAP15xx et<br>LAP152x |
| Niveaux de<br>puissance         | 2,4 Ghz:20 dbm 5,8<br>Ghz:17 dbm                                | 2,4 Ghz:28 dbm<br>5,8 Ghz:28 dbm                              |
| Taille des<br>cellules          | Environ 150 pieds                                               | Environ 1 000<br>pieds                                        |
| Hauteur de<br>mise en<br>oeuvre | 2 mètres du sol                                                 | 10 à 10 m du sol                                              |

## **Configuration**

Assurez-vous d'examiner attentivement le guide avant de commencer toute mise en oeuvre, en particulier si vous avez reçu du nouveau matériel.

## Mode C3 du contrôleur

Les points d'accès à maillage intérieur peuvent être déployés en tant que réseau de couche 3.

| - ahaha                                                                                                    |                                                                                                    |                                                                                                    |                                                                          |  |    | tes Pa |  |
|----------------------------------------------------------------------------------------------------|----------------------------------------------------------------------------------------------------|----------------------------------------------------------------------------------------------------|--------------------------------------------------------------------------|--|----|--------|--|
| CISCO                                                                                                    | MONITOR WLANS CONTRALLER                                                                                                    | VERELESS SECURITY                                                                                                    | HANNEHENT COMMINDS HELP                                                  |  |    |        |  |
| Controller                                                                                                    | General                                                                                                    |                                                                                                    |                                                                          |  | Ap | ally - |  |
| General<br>Inventory<br>Interfaces<br>Network Routs<br>Internal DHCS Server<br>Motor Management<br>Spanning Yres<br>Ports<br>Rater Controller<br>Hode<br>Network Time<br>Protocol<br>P QoS<br>> CDP | 802.5x Rev Cannol Rede<br>EAP Yanaport Rode<br>LAD Hole on next about<br>Eherrer Multicast Rode<br>Broadulet Perversing<br>Pare or her Brucking Hole<br>Over Te Air Provisioning of AP<br>AP Feltock<br>Apple Tak Bridging<br>Part SID Grange<br>Dafault Bobility Donain Kama<br>RF-betsork Name<br>User Sib Timeout (seconds)<br>Antr Imeout (seconds)<br>Met Sib Achterication<br>802.3 Bridging<br>Operating Environment | Coabled V<br>Lyver 2 V<br>Deabled V<br>Coabled V<br>Coabled V | (Current Operating Mode is Layer12)<br>(LAG Hode is oursently disabled). |  |    |        |  |

### Mettre à niveau le contrôleur vers le dernier code

Procédez comme suit :

- 1. Pour mettre à niveau Mesh Release 2 sur un réseau maillé intérieur, votre réseau doit être exécuté sur 4.1.185.0 ou Mesh Release1, disponible sur Cisco.com.
- 2. Téléchargez le dernier code du contrôleur sur votre serveur TFTP. Dans l'interface GUI du contrôleur, cliquez sur **Commandes > Fichier de téléchargement**.
- Sélectionnez le type de fichier comme code et indiquez l'adresse IP de votre serveur TFTP. Définissez le chemin d'accès et le nom du fichier

| nomer.                                |                                                                               |                                                        |                                            |
|---------------------------------------|-------------------------------------------------------------------------------|--------------------------------------------------------|--------------------------------------------|
| cisco                                 | HONITOR WLANS CONTROLLER                                                      | WRITESS SCORTY MANAGEMENT COMMING HELP                 | Saye Configuration   Brig   Lagout Bafreah |
| Commands                              | <b>Download file to Controller</b>                                            |                                                        | Clear Download                             |
| Download File<br>UploadFile<br>Reboot | /ile Type<br>TFTP Server                                                      | Code 💌                                                 |                                            |
| Reset to Factory Johanit<br>Set Time  | 10 Address<br>Higginnum retries<br>Timenut becondu)<br>Frie Hash<br>Frie Name | 10.13.05.440<br>10<br>8<br>//<br>AS_400_4_3_175,00.486 |                                            |

**Remarque :** utilisez le serveur TFTP qui prend en charge les transferts de taille de fichier supérieure à 32 Mo. Par exemple, **tftpd32**. Sous Chemin d'accès au fichier, placez " ./ " comme indiqué.

4. Une fois l'installation du nouveau micrologiciel terminée, utilisez la commande **show sysinfo** dans l'interface de ligne de commande pour vérifier que le nouveau micrologiciel est installé.

| (Cisco Controller) >show sysinfe                                                                                                    |                                                                                               |
|----------------------------------------------------------------------------------------------------|-----------------------------------------------------------------------------------------------|
| Manufacturer's Name<br>Product Name<br>Product Version<br>RTOS Version<br>Bootloader Version<br>Build Type                                              | Cisco Systems Inc.<br><u>Cisco Controller</u><br><u>4.1.175.19</u><br>4.0.206.0<br>DATA + MPS |
| System Name.<br>System Location.<br>System Contact.<br>System ObjectID.<br>IP Address.<br>System Up Time.                                               | CiscoImesh<br>1.3.0.1.4.1.14179.1.1.4.3<br>10.13.10.20<br>1 cays 22 hrs 3 mins 35 secs        |
| Configured Country.<br>Operating Environment<br>Internal Temp Alarm Limits.<br>Internal Temperature.                                                    | US - United States<br>Commercial (0 to 40 C)<br>0 to 65 C<br>+38 C                            |
| State of 802.11b Network<br>State of 802.11a Network<br>More o* (q)uit<br>Number of MLANS<br>3rd Party Access Point Support<br>Number of Active Clients | Enabled<br>Enabled<br>Disabled<br>3                                                           |
| Burned-in WAC Address.<br>Crypto Accelerator 1.<br>Crypto Accelerator 2.<br>Power Supply 1.<br>Power Supply 2.                                          | 00:18:73:34:48:60<br>Absent<br>Absent<br>Absent<br>Present, OK                                |

**Remarque :** Officiellement, Cisco ne prend pas en charge les mises à niveau pour les contrôleurs.

### Adresse MAC :

Il est obligatoire d'utiliser le filtrage MAC. Cette fonctionnalité a fait de la solution Cisco Indoor Mesh une véritable " Zero Touch. " Contrairement aux versions précédentes, l'écran Mesh ne dispose plus de l'option de filtrage MAC.

| cisco                                                                                                    | BONITOR WANN CONTRALLER VERILLES SECURITY NUMBERENT COMMANDS HELP                                                                | SeptConfiguration | Dro Lagor Briven |
|----------------------------------------------------------------------------------------------------|----------------------------------------------------------------------------------------------------|-------------------|------------------|
| Wireless                                                                                                    | Mesh                                                                                                    |                   | Apply            |
| Access Publis     Al J/s     Al J/s     Badon     R2.11a/n     R2.11a/n     An Configuration     Mes3     Bogues     Clients     B02.213n/n     B02.213n/n     B02.213n/n     Country     Timers | Range (tootAP to NeshAP) 12000 4et<br>Backhail (Stert Acress E thatled<br>Security Mode Er V<br>Authentication Mode Local Auth V |                   |                  |

Remarque : le filtrage MAC est activé par défaut.

### Enregistrer l'adresse MAC sur les radios

Dans un fichier texte, enregistrez les adresses MAC de toutes les radios d'AP maillées internes que vous déployez sur votre réseau. L'adresse MAC se trouve à l'arrière des points d'accès. Cela vous aide pour les tests futurs, car la plupart des commandes de l'interface de ligne de commande nécessitent que l'adresse MAC ou les noms des points d'accès soient entrés avec la commande. Vous pouvez également changer le nom des AP en quelque chose de plus facile à mémoriser, comme, " build number-pod number-AP type : les quatre derniers caractères hexadécimaux de l'adresse MAC "

### Saisissez l'adresse MAC et les noms des radios dans le contrôleur

Le contrôleur Cisco tient à jour une liste d'adresses MAC d'autorisation de point d'accès interne. Le contrôleur ne répond qu'aux demandes de détection des radios internes qui apparaissent sur la liste d'autorisation. Saisissez les adresses MAC de toutes les radios que vous avez tendance à utiliser dans votre réseau sur le contrôleur. Sur l'interface graphique du contrôleur, accédez à **Sécurité**, puis cliquez sur **Filtrage MAC** sur le côté gauche de l'écran. Cliquez sur **New** afin d'entrer les adresses MAC comme indiqué ici :

| alah                                    |                         |            |              | -           |             | Sa <u>v</u> e Configura | tion <u>P</u> ing | Logaut   <u>R</u> efresh |
|-----------------------------------------|-------------------------|------------|--------------|-------------|-------------|-------------------------|-------------------|--------------------------|
| cisco                                   | MONITOR W.ANE           | CONTROL    | LER WIRELESS | SECORTY MON | GEMENT COM  | WANDS HELS              | <b>`</b>          |                          |
| Security                                | NAC Filtering           |            |              |             |             |                         | Apply             | New                      |
| Conord                                  | RADIUS Compatit<br>Node | iity Cisco | ACS .        |             |             |                         |                   |                          |
| Authentication<br>Accounting            | MAC Delimiter           | No D       | elimiter 💌   |             |             |                         |                   |                          |
| TACACS+     LDAP                        | Local MAC Filter        | s          |              |             |             | Items                   | 1 to 6            | of 6                     |
| MAC Filtering                           | NAC Address             | WLAN ID    | Interface    | C           | Description |                         |                   |                          |
| Disabled Clients<br>User Login Policies | (0:0b:85:5c:b5:20       | 0          | management   |             | MAP1        |                         |                   |                          |
| AP Policies                             | 00:0b:85:5f:fa:60       | 0          | management   |             | Mag2        |                         |                   |                          |
| In Local EAP                            | 00-06-85-5F-66-10       | 0          | management   |             | 0.491       |                         |                   |                          |
| ▶ Priority Order                        | C0:0b:85:5f:ff:50       | 0          | management   |             | MAP3        |                         |                   |                          |
| + Access Control Lists                  | £0:05:85:66:29:60       | 0          | management   |             |             |                         |                   |                          |
| ▶ IPSec Certificates                    | (0:0b:85:66:34:40       | 0          | management   |             | Indoor Rap1 |                         |                   |                          |
| wireless Protection Policies            |                         |            |              |             |             |                         |                   |                          |
| ► Web Auth                              |                         |            |              |             |             |                         |                   |                          |
| + CIDS                                  |                         |            |              |             |             |                         |                   |                          |

En outre, entrez les noms des radios pour plus de commodité sous **Description** (par exemple, emplacement, numéro de point d'accès, etc.) La description peut également être utilisée pour l'emplacement où les radios ont été installées pour une référence facile à tout moment.

### Activer le filtrage MAC

Le filtrage MAC est activé par défaut.

Vous pouvez également choisir le mode de sécurité EAP ou PSK sur la même page.

Àpartir de l'interface graphique utilisateur du commutateur, utilisez ce chemin :

Chemin de l'interface GUI : Sans fil > Maillage intérieur

Le mode de sécurité ne peut être vérifié que sur l'interface de ligne de commande à l'aide de cette commande :

```
(Cisco Controller) > show network
```

| (Cisco Controller) >show network  |                     |
|-----------------------------------|---------------------|
| RF-Network Name                   | iMesh               |
| web Mode                          | Disable             |
| Secure Web Mode                   | Enable              |
| Secure Shell (ssh)                | Enable              |
| Telnet                            | Enable              |
| Ethernet Multicast Mode           | Disable Mode: Ucast |
| Ethernet Broadcast Mode           | Disable             |
| User Idle Timeout                 | 300 seconds         |
| ARP Idle Timeout                  | 300 seconds         |
| ARP Unicast Mode                  | Disabled            |
| Cisco AP Default Master           | Disable             |
| Mgmt Via Wireless Interface       | Dirable             |
| Momt Via Dynamic Interface        | Disable             |
| Bridge MAC filter Config          | Enable              |
| Bridge Security Mode              | EAP                 |
| Mesh Multicast Mode               | 802,11b/g/n         |
| Mesh Full Sector DFS              | Enable              |
| Over The Air Provisioning of AP's | Enable              |
| Mobile Peer to Peer Blocking      | Ditable             |
| Apple_Talk                        | Disable             |
| AP Fallback                       | Enable              |
| More or (q)uit                    |                     |
| web Auth Redirect Ports           | 80                  |
| Fast SSID Change                  | Disabled            |
| 802.3 Bridging                    | Disable             |
|                                   |                     |

### Déploiement de maillage intérieur de couche 3

Pour un réseau maillé intérieur de couche 3, configurez les adresses IP des radios si vous n'avez pas l'intention d'utiliser le serveur DHCP (interne ou externe).

Pour un réseau maillé intérieur L3, si vous voulez utiliser le serveur DHCP, configurez le contrôleur en mode L3. Enregistrez la configuration et redémarrez le contrôleur. Assurez-vous de configurer l'option 43 sur le serveur DHCP. Après le redémarrage du contrôleur, les AP nouvellement connectés recevront leur adresse IP du serveur DHCP.

#### Définir les interfaces sur le contrôleur

#### **Gestionnaire AP**

Pour un déploiement L3, vous devez définir le **gestionnaire AP**. Le gestionnaire AP agit comme adresse IP source pour la communication du contrôleur aux points d'accès.

Chemin : Controller > Interfaces > ap-manager > edit.

|   | aludu                      |                |            |                |              |             |                          |
|---|----------------------------|----------------|------------|----------------|--------------|-------------|--------------------------|
|   | cisco                      | NONTOR WLANS   | CONTROLLER | WIRELESS       | SCURITY      | MUNACEMENT  | COMMANDS HELP            |
| c | ontroller                  | Interfaces     |            |                |              |             |                          |
|   |                            |                |            |                |              |             |                          |
|   | General                    | Interface Name | v          | LAN Identifier | IP Address   | Interface T | ype DynamicAP Management |
|   | Investory <                | Manual State   |            | rtagget        | 35.13.10.21  | Static      | Enabled                  |
|   | Interfaces                 | menagement     |            | rtagget        | 31.13.10.20  | Static      | Not Supported            |
|   | Network Routes             | 200/08-205     |            | (A             | 142.168.1.00 | 0 Static    | Not Supported            |
|   | Internal DHCPServer        | xideal         |            | (4,            | 11-1-1       | State       | Net Supported            |
|   | <b>Hobility Management</b> |                |            |                |              |             |                          |
|   | Spanning Tree              |                |            |                |              |             |                          |
|   | Ports                      |                |            |                |              |             |                          |
|   | Master Controller<br>Heide |                |            |                |              |             |                          |
|   | Network Time<br>Protocol   |                |            |                |              |             |                          |
|   | Qe5                        |                |            |                |              |             |                          |
| , | CDP                        |                |            |                |              |             |                          |

L'interface **AP-manager** doit se voir attribuer une adresse IP dans le même sous-réseau et VLAN que votre interface de gestion.

| abab                                        |                                                                   |                                                                       |            |            |          |      | Sage Configuration   Eing | Logout get |
|---------------------------------------------|-------------------------------------------------------------------|-----------------------------------------------------------------------|------------|------------|----------|------|---------------------------|------------|
| CISCO                                       | MONITOR WLANS                                                     | CONTROLLER WIRELESS                                                   | BECORITY   | MANAGEMENT | COMMANDS | HELP |                           |            |
| Controller                                  | Interfaces > Edit                                                 |                                                                       |            |            |          |      | < Back                    | Apply      |
| General<br>Inventory                        | General Information                                               | on                                                                    |            |            |          |      |                           |            |
| Interfaces                                  | Interface Name                                                    | ap-manager                                                            |            |            |          |      |                           |            |
| Network Routes                              | MAC Address                                                       | 00+18+73+34+46+63                                                     |            |            |          |      |                           |            |
| Internal DHCP Server<br>Mobility Management | Interface Address                                                 |                                                                       |            |            |          |      |                           |            |
| Spanning Tree                               | CYLAN Identifier                                                  | 0                                                                     |            |            |          |      |                           |            |
| Ports                                       | 1P Address                                                        | 10.13.10.21                                                           |            |            |          |      |                           |            |
| Master Controller<br>Mode                   | hetmask.                                                          | 255.255.255.0                                                         |            |            |          |      |                           |            |
| Network Time<br>Protocol                    | Gateway                                                           | 10.13.10.10                                                           |            |            |          |      |                           |            |
| ▶ QoS                                       | Physical Informati                                                | ion .                                                                 |            |            |          |      |                           |            |
| ► CDP                                       | Port Number                                                       | 3                                                                     |            |            |          |      |                           |            |
|                                             | Backup Port                                                       | 10                                                                    |            |            |          |      |                           |            |
|                                             | Active Port                                                       | 1                                                                     |            |            |          |      |                           |            |
|                                             | Enable Dynamic AP<br>Management                                   |                                                                       |            |            |          |      |                           |            |
|                                             | DHCP Information                                                  |                                                                       |            |            |          |      |                           |            |
|                                             | Primary DHCP Serve                                                | er 10.13.10.10                                                        |            |            |          |      |                           |            |
|                                             | Secondary OHCP Se                                                 | irver                                                                 |            |            |          |      |                           |            |
|                                             | Access Control Lis                                                | a                                                                     |            |            |          |      |                           |            |
|                                             | ACL Name                                                          | none with                                                             |            |            |          |      |                           |            |
|                                             | Note: Changing the Int<br>temporarity disabled an<br>some chants. | enface parameters causes the tro<br>of thus may result in toss of com | with to be |            |          |      |                           |            |

## Rôles radio

Deux rôles radio principaux sont possibles avec cette solution :

- Point d'accès racine (RAP) : la radio avec laquelle vous voulez vous connecter au contrôleur (via un commutateur) jouera le rôle de RAP. Les RAP disposent d'une connexion câblée compatible LWAPP au contrôleur. Un RAP est un noeud parent vers n'importe quel réseau de pontage ou de maillage intérieur. Un contrôleur peut avoir un ou plusieurs RAP, chacun parent le même ou différents réseaux sans fil. Il peut y avoir plusieurs RAP pour le même réseau maillé intérieur pour la redondance.
- Point d'accès maillé intérieur (MAP) : la radio qui n'a pas de connexion câblée au contrôleur joue le rôle d'un point d'accès maillé intérieur. Ce point d'accès s'appelait auparavant Point d'accès Pole. Les MAP ont une connexion sans fil (via l'interface de liaison) à d'autres MAP peut-être et finalement à un RAP et donc au contrôleur. Les MAP peuvent également disposer d'une connexion Ethernet câblée à un LAN et servir de point d'extrémité de pont pour ce LAN (en utilisant une connexion P2P ou P2MP). Cela peut se produire simultanément, si configuré correctement en tant que pont Ethernet. Les clients de service MAP sur la bande ne sont pas utilisés pour l'interface de liaison.

Le mode par défaut d'un point d'accès est MAP.

**Remarque :** Les rôles radio peuvent être définis via l'interface utilisateur graphique ou CLI. Les points d'accès redémarrent après le changement de rôle.

**Remarque :** Vous pouvez utiliser l'interface de ligne de commande du contrôleur pour préconfigurer les rôles radio sur un point d'accès, à condition que le point d'accès soit physiquement connecté au commutateur ou que vous puissiez voir le point d'accès sur le commutateur en tant que RAP ou MAP.

| (Cisco Controller) >config ap role ?                                                            |
|-------------------------------------------------------------------------------------------------|
| rootAP RootAP role for the Cisco Bridge.<br>meshAP MeshAP role for the Cisco Bridge.            |
| (Cisco Controller) >config ap role meshAP ?                                                     |
| <cisco ap=""> Enter the name of the Cisco AP.</cisco>                                           |
| (Cisco Controller) >config ap role meshAP LAP1242-2                                             |
| Changing the AP's role will cause the AP to reboot.<br>Are you sure you want to continue? (y/n) |

## Nom du groupe de ponts

Le BGN (Bridge Group Names) contrôle l'association des points d'accès. Les BGN peuvent logiquement regrouper les radios pour éviter que deux réseaux du même canal ne communiquent entre eux. Ce paramètre est également utile si vous avez plusieurs RAP dans votre réseau dans le même secteur (zone). Le BGN est une chaîne de dix caractères maximum.

Un nom de groupe de ponts défini en usine est attribué au stade de fabrication (valeur NULL). Il n'est pas visible pour vous. Par conséquent, même sans BGN défini, les radios peuvent toujours rejoindre le réseau. Si votre réseau comporte deux RAP dans le même secteur (pour plus de

capacité), il est recommandé de configurer les deux RAP avec le même BGN, mais sur différents canaux.

**Remarque :** Le nom du groupe de ponts peut être défini à partir de l'interface de ligne de commande et de l'interface utilisateur graphique du contrôleur.

```
(Cisco Controller) >config ap bridgegroupname set ?
<bridgegroupname> Set bridgegroupname on Cisco AP.
```

Après avoir configuré le BGN, l'AP se réinitialise.

**Remarque :** le BGN doit être configuré très soigneusement sur un réseau actif. Vous devez toujours commencer à partir du noeud le plus éloigné (dernier noeud) et vous diriger vers le RAP. La raison est que si vous commencez à configurer le BGN quelque part au milieu du multisaut, alors les noeuds au-delà de ce point seront supprimés car ces noeuds auront un BGN différent (ancien BGN).

Vous pouvez vérifier le BGN en exécutant cette commande CLI :

(Cisco Controller) > show ap config general

| (Cisco Controller) >show ap config general RAP124                                                                                                    | 2                                                                                                    |
|----------------------------------------------------------------------------------------------------|----------------------------------------------------------------------------------------------------|
| Cisco AD Identifian                                                                                                    | 0                                                                                                    |
| Cisco AP Name                                                                                                    | RAP1 242                                                                                                    |
| Country code                                                                                                    | US - United States                                                                                                    |
| Regulatory Domain allowed by Country                                                                                                    | 802.11bg:-AB 802.11a:-A3                                                                                                    |
| AP Country code                                                                                                    | US - United States                                                                                                    |
| AP Regulatory Domain                                                                                                    | 802.11bg:-A 802.11a:-A                                                                                                    |
| Switch Port Number                                                                                                    | 1                                                                                                    |
| MAC Address                                                                                                    | 00:18:74:fa:7d:1f                                                                                                    |
| IP Address Configuration                                                                                                    | DHCP                                                                                                    |
| IP Address                                                                                                    | 10.13.13.11                                                                                                    |
| IP NetMask                                                                                                    | 255.255.255.0                                                                                                    |
| Gateway IP Addr                                                                                                    | 10.13.13.10                                                                                                    |
| Cisco AP Location                                                                                                    | default location                                                                                                    |
| CISCO AP Group Name                                                                                                    | derau It-group                                                                                                    |
| Primary Cisco Switch                                                                                                    | J2106-1                                                                                                    |
| Secondary Cisco Switch                                                                                                    |                                                                                                    |
| Administrative State                                                                                                    | ADUTH ENADLED                                                                                                    |
| Auguritistrative state                                                                                                    | DECTSTEDED                                                                                                    |
| Mirroring Made                                                                                                    | Disabled                                                                                                    |
| AP Node                                                                                                    | Bridge                                                                                                    |
| More or (a)uit                                                                                                    | orrage                                                                                                    |
| AP Role                                                                                                    | RootAP                                                                                                    |
| Ethernet Bridging                                                                                                    | Enabled                                                                                                    |
| Bridge GroupName                                                                                                    | test123                                                                                                    |
|                                                                                                    |                                                                                                    |
| Public Safety                                                                                                    | Disabled                                                                                                    |
| Remote AP Debug                                                                                                    | Disabled                                                                                                    |
| Remote AP Debug<br>S/W Version                                                                                                    | Disabled<br>Disabled<br>4.1.175.19                                                                                                    |
| Public Safety<br>Remote AP Debug<br>S/W Version<br>Boot Version                                                                                                    | Disabled<br>Disabled<br>4.1.175.19<br>12.3.7.1                                                                                                    |
| Public Safety<br>Remote AP Debug<br>S/W Version<br>Boot Version<br>Mini IOS Version                                                                                                    | Disabled<br>Disabled<br>4.1.175.19<br>12.3.7.1<br>3.0.51.0                                                                                                    |
| Public Safety<br>Remote AP Debug<br>S/W Version<br>Boot Version<br>Mini IOS Version<br>Stats Reporting Period                                                                                                    | Disabled<br>Disabled<br>4.1.175.19<br>12.3.7.1<br>3.0.51.0<br>180                                                                                                    |
| Public Safety<br>Remote AP Debug<br>S/W Version<br>Boot Version<br>Mini IOS Version<br>Stats Reporting Period<br>LED State                                                                                                    | Disabled<br>Disabled<br>4.1.175.19<br>12.3.7.1<br>3.0.51.0<br>180<br>Enabled                                                                                                    |
| Public Safety<br>Remote AP Debug<br>S/W Version<br>Boot Version<br>Mini IOS Version<br>Stats Reporting Period<br>LED State.<br>POE Pre-Standard Switch.                                                                                                    | Disabled<br>Disabled<br>4.1.175.19<br>12.3.7.1<br>3.0.51.0<br>180<br>Enabled<br>Disabled                                                                                                    |
| Public Safety<br>Remote AP Debug<br>S/W Version<br>Boot Version<br>Mini IOS Version<br>Stats Reporting Period<br>LED State.<br>POE Pre-Standard Switch.<br>PoE Power Injector MAC Addr.                                                                                                    | Disabled<br>Disabled<br>4.1.175.19<br>12.3.7.1<br>3.0.51.0<br>180<br>Enabled<br>Disabled<br>Disabled                                                                                                    |
| Public Safety<br>Remote AP Debug<br>S/W Version<br>Boot Version<br>Mini IOS Version<br>Stats Reporting Period<br>LED State.<br>PoE Pre-Standard Switch.<br>PoE Power Injector MAC Addr.<br>Number Of Slots.                                                                                                    | Disabled<br>Disabled<br>4.1.175.19<br>12.3.7.1<br>3.0.51.0<br>180<br>Enabled<br>Disabled<br>Disabled<br>2<br>2                                                                                                    |
| Public Safety<br>Remote AP Debug<br>S/W Version<br>Boot Version<br>Mini IOS Version<br>Stats Reporting Period<br>LED State.<br>POE Pre-Standard Switch<br>PoE Power Injector MAC Addr<br>Number Of Slots.<br>AP Model.                                                                                                    | Disabled<br>Disabled<br>4.1.175.19<br>12.3.7.1<br>3.0.51.0<br>180<br>Enabled<br>Disabled<br>Disabled<br>2<br>AIR-LAP1242AG-A-K9<br>12.4(20070808.082711)                                                                                                    |
| Public Safety<br>Remote AP Debug<br>S/W Version<br>Boot Version<br>Mini IOS Version<br>Stats Reporting Period<br>LED State.<br>PoE Pre-Standard Switch.<br>PoE Power Injector MAC Addr.<br>Number Of Slots.<br>AP Model.<br>IOS Version<br>Deset Button                                                                                                    | Disabled<br>Disabled<br>4.1.175.19<br>12.3.7.1<br>3.0.51.0<br>180<br>Enabled<br>Disabled<br>Disabled<br>2<br>AIR-LAP1242AG-A-K9<br>12.4(20070808:082741)<br>Enabled                                                                                                    |
| Public Safety<br>Remote AP Debug<br>S/W Version<br>Boot Version<br>Mini IOS Version<br>Stats Reporting Period<br>LED State.<br>PoE Pre-Standard Switch.<br>PoE Power Injector MAC Addr.<br>Number Of Slots<br>AP Nodel.<br>IOS Version<br>Reset Button.<br>AP Serial Number                                                                                                    | D1sabled<br>D1sabled<br>4.1.175.19<br>12.3.7.1<br>3.0.51.0<br>180<br>Enabled<br>D1sabled<br>D1sabled<br>2<br>AIR-LAP1242AG-A-K9<br>12.4(20070808:082741)<br>Enabled<br>ETX10358384                                                                                                    |
| Public Safety<br>Remote AP Debug<br>S/W Version<br>Boot Version<br>Stats Reporting Period<br>LED State.<br>PoE Pre-Standard Switch.<br>PoE Power Injector MAC Addr.<br>Number Of Slots<br>AP Model.<br>IOS Version.<br>Reset Button.<br>AP Serial Number.<br>AP Serial Number.                                                                                                    | Disabled<br>Disabled<br>4.1.175.19<br>12.3.7.1<br>3.0.51.0<br>180<br>Enabled<br>Disabled<br>Disabled<br>2<br>AIR-LAP1242AG-A-K9<br>12.4(20070808:082741)<br>Enabled<br>FTX103583RH<br>Manufacture Installed                                                                                                    |
| Public Safety<br>Remote AP Debug<br>S/W Version<br>Boot Version<br>Mini IOS Version<br>Stats Reporting Period<br>LED State.<br>POE Pre-Standard Switch<br>PoE Power Injector MAC Addr<br>Number Of Slots.<br>AP Model.<br>IOS Version<br>Reset Button.<br>AP Serial Number.<br>AP Certificate Type<br>Management Frame Protection Validation.                                                                                                    | Disabled<br>Disabled<br>4.1.175.19<br>12.3.7.1<br>3.0.51.0<br>180<br>Enabled<br>Disabled<br>Disabled<br>2<br>AIR-LAP1242AG-A-K9<br>12.4(20070808:082741)<br>Enabled<br>FTX1035B3RH<br>Manufacture Installed<br>Disabled                                                                                                    |
| Public Safety<br>Remote AP Debug<br>S/W Version<br>Boot Version<br>Mini IOS Version<br>Stats Reporting Period<br>LED State.<br>PoE Pre-Standard Switch<br>PoE Power Injector MAC Addr<br>Number Of Slots<br>AP Nodel.<br>IOS Version<br>Reset Button.<br>AP Serial Number.<br>AP Certificate Type<br>Management Frame Protection Validation.<br>Console Login Name.                                                                                                    | Disabled<br>Disabled<br>4.1.175.19<br>12.3.7.1<br>3.0.51.0<br>180<br>Enabled<br>Disabled<br>2<br>AIR-LAP1242AG-A-K9<br>12.4(20070808:082741)<br>Enabled<br>FTX1035B3RH<br>Manufacture Installed<br>Disabled                                                                                                    |
| Public Safety<br>Remote AP Debug<br>S/W Version<br>Boot Version<br>Mini IOS Version<br>Stats Reporting Period<br>LED State.<br>PoE Pre-Standard Switch.<br>PoE Power Injector MAC Addr.<br>Number Of Slots<br>AP Model.<br>IOS Version.<br>Reset Button.<br>AP Serial Number.<br>AP Serial Number.<br>AP Gertificate Type.<br>Management Frame Protection Validation.<br>Console Login Name.                                                                                                    | Disabled<br>Disabled<br>4.1.175.19<br>12.3.7.1<br>3.0.51.0<br>180<br>Enabled<br>Disabled<br>Disabled<br>2<br>AIR-LAP1242AG-A-K9<br>12.4(20070808:082741)<br>Enabled<br>FTX103583RH<br>Manufacture Installed<br>Disabled<br>Unknown                                                                                                    |
| Public Safety<br>Remote AP Debug<br>S/W Version<br>Boot Version<br>Stats Reporting Period<br>LED State.<br>PoE Pre-Standard Switch<br>PoE Power Injector MAC Addr<br>Number Of Slots<br>AP Model.<br>IOS Version<br>Reset Button.<br>AP Serial Number.<br>AP Certificate Type.<br>Management Frame Protection Validation.<br>Console Login Name.<br>Console Login State.<br>AP U                                                                                                    | Disabled<br>Disabled<br>4.1.175.19<br>12.3.7.1<br>3.0.51.0<br>180<br>Enabled<br>Disabled<br>Disabled<br>2<br>AIR-LAP1242AG-A-K9<br>12.4(20070808:082741)<br>Enabled<br>FTX103583RH<br>Manufacture Installed<br>Disabled<br>Unknown<br>0 days, 02 h 43 m 38 s                                                                                            |
| Public Safety<br>Remote AP Debug<br>S/W Version<br>Boot Version<br>Mini IOS Version<br>Stats Reporting Period<br>LED State.<br>POE Pre-Standard Switch<br>PoE Power Injector MAC Addr<br>Number Of Slots.<br>AP Model.<br>IOS Version<br>Reset Button.<br>AP Serial Number.<br>AP Cartificate Type<br>Management Frame Protection Validation.<br>Console Login Name.<br>Console Login State.<br>AP Up Time.                                                                                                    | Disabled<br>Disabled<br>4.1.175.19<br>12.3.7.1<br>3.0.51.0<br>180<br>Enabled<br>Disabled<br>2<br>AIR-LAP1242AG-A-K9<br>12.4(20070808:082741)<br>Enabled<br>FTX1035B3RH<br>Manufacture Installed<br>Disabled<br>Unknown<br>0 days, 02 h 43 m 38 s<br>0 days, 02 h 42 m 43 s                                                                              |
| Public Safety<br>Remote AP Debug<br>S/W Version<br>Boot Version<br>Mini IOS Version<br>Stats Reporting Period<br>LED State.<br>PoE Pre-Standard Switch.<br>PoE Power Injector MAC Addr.<br>Number Of Slots<br>AP Nodel.<br>IOS Version.<br>Reset Button.<br>AP Serial Number.<br>AP Serial Number.<br>AP Serial Number.<br>AP Cartificate Type.<br>Management Frame Protection Validation.<br>Console Login Name.<br>Console Login State.<br>AP Up Time.<br>More or (q)uit                                            | Disabled<br>Disabled<br>4.1.175.19<br>12.3.7.1<br>3.0.51.0<br>180<br>Enabled<br>Disabled<br>Disabled<br>2<br>AIR-LAP1242AG-A-K9<br>12.4(20070808:082741)<br>Enabled<br>FTX1035B3RH<br>Manufacture Installed<br>Disabled<br>Unknown<br>0 days, 02 h 43 m 38 s<br>0 days, 02 h 42 m 43 s                                                                  |
| Public Safety<br>Remote AP Debug<br>S/W Version<br>Boot Version<br>Mini IOS Version<br>Stats Reporting Period<br>LED State.<br>PoE Pre-Standard Switch<br>PoE Power Injector MAC Addr.<br>Number Of Slots.<br>AP Model.<br>IOS Version<br>Reset Button.<br>AP Serial Number.<br>AP Serial Number.<br>AP Serial Number.<br>AP cartificate Type.<br>Management Frame Protection Validation.<br>Console Login Name.<br>Console Login State.<br>AP Up Time.<br>AP LWAPP Up Time.<br>More or (q)uit<br>Doin Date and Time. | Disabled<br>Disabled<br>4.1.175.19<br>12.3.7.1<br>3.0.51.0<br>180<br>Enabled<br>Disabled<br>Disabled<br>2<br>AIR-LAP1242AG-A-K9<br>12.4(20070808:082741)<br>Enabled<br>FTX1035B3RH<br>Manufacture Installed<br>Disabled<br>Unknown<br>0 days, 02 h 43 m 38 s<br>0 days, 02 h 42 m 43 s<br>Sun Aug 19 11:59:07 2007                                      |
| Public Safety<br>Remote AP Debug<br>S/W Version<br>Boot Version<br>Mini IOS Version<br>Stats Reporting Period<br>LED State.<br>POE Pre-Standard Switch<br>POE Power Injector MAC Addr<br>Number Of Slots<br>AP Nodel.<br>IOS Version<br>Reset Button.<br>AP Serial Number.<br>AP Certificate Type.<br>Management Frame Protection Validation<br>Console Login Name.<br>Console Login State<br>AP LWAPP Up Time.<br>More or (q)uit<br>Join Date and Time.                                                              | Disabled<br>Disabled<br>4.1.175.19<br>12.3.7.1<br>3.0.51.0<br>180<br>Enabled<br>Disabled<br>2<br>AIR-LAP1242AG-A-K9<br>12.4(20070808:082741)<br>Enabled<br>FTX103583RH<br>Manufacture Installed<br>Disabled<br>Unknown<br>0 days, 02 h 43 m 38 s<br>0 days, 02 h 42 m 43 s<br>Sun Aug 19 11:59:07 2007                                                  |
| Public Safety<br>Remote AP Debug<br>S/W Version<br>Boot Version<br>Mini IOS Version<br>Stats Reporting Period<br>LED State.<br>POE Pre-Standard Switch<br>POE Power Injector MAC Addr<br>Number Of Slots.<br>AP Model.<br>IOS Version<br>Reset Button.<br>AP Serial Number.<br>AP Certificate Type<br>Management Frame Protection Validation.<br>Console Login Name.<br>Console Login Name.<br>Console Login State.<br>AP Up Time.<br>AP Login State.<br>AP Up Time.<br>More or (q)uit<br>Join Taken Time.            | Disabled<br>Disabled<br>4.1.175.19<br>12.3.7.1<br>3.0.51.0<br>180<br>Enabled<br>Disabled<br>2<br>AIR-LAP1242AG-A-K9<br>12.4(20070808:082741)<br>Enabled<br>FTX1035B3RH<br>Manufacture Installed<br>Disabled<br>Unknown<br>0 days, 02 h 43 m 38 s<br>0 days, 02 h 42 m 43 s<br>Sun Aug 19 11:59:07 2007<br>0 days, 00 h 00 m 24 s                        |
| Public Safety<br>Remote AP Debug<br>S/W Version<br>Boot Version<br>Mini IOS Version<br>Stats Reporting Period<br>LED State.<br>PoE Pre-Standard Switch.<br>PoE Power Injector MAC Addr.<br>Number Of Slots.<br>AP Model.<br>IOS Version.<br>Reset Button.<br>AP Serial Number.<br>AP Serial Number.<br>AP Certificate Type.<br>Management Frame Protection Validation.<br>Console Login Name.<br>Console Login Name.<br>Console Login State.<br>AP Up Time.<br>More or (q)uit<br>Join Date and Time.                  | Disabled<br>Disabled<br>4.1.175.19<br>12.3.7.1<br>3.0.51.0<br>180<br>Enabled<br>Disabled<br>Disabled<br>2<br>AIR-LAP1242AG-A-K9<br>12.4(20070808:082741)<br>Enabled<br>FTX1035B3RH<br>Manufacture Installed<br>Disabled<br>Unknown<br>0 days, 02 h 43 m 38 s<br>0 days, 02 h 42 m 43 s<br>Sun Aug 19 11:59:07 2007<br>0 days, 00 h 00 m 24 s<br>Unknown |

Vous pouvez également configurer ou vérifier le BGN à l'aide de l'interface graphique du

contrôleur :

Chemin : Sans fil > Tous les points d'accès > Détails.

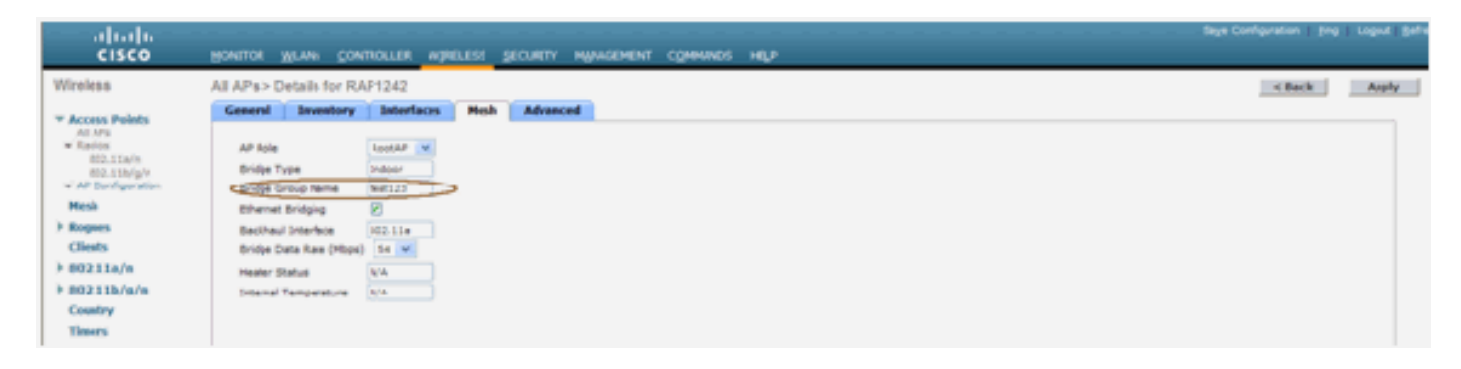

Vous pouvez voir que les informations environnementales du point d'accès sont également affichées avec cette nouvelle version.

## Configuration de la sécurité

Le mode de sécurité du maillage intérieur par défaut est EAP. Cela signifie que, à moins que vous configuriez ces paramètres sur votre contrôleur, vos MAP ne se joindront pas :

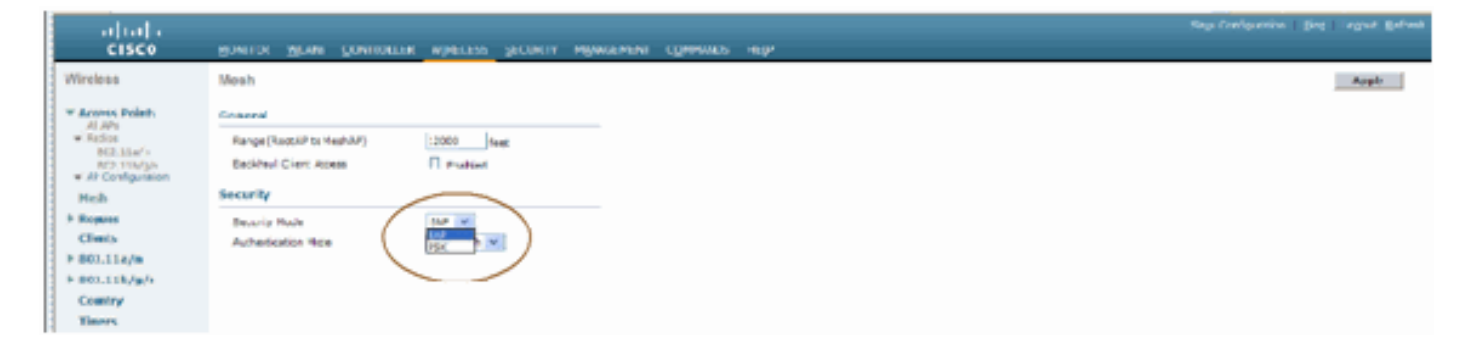

#### CLI de configuration EAP de maillage intérieur

| (Cisco Controller) >config mesh local-auth enable                                                                                                    |
|----------------------------------------------------------------------------------------------------|
| enable Local Auth                                                                                                    |
| (Cisco Controller) >config advanced eap ?                                                                                                    |
| identity-request-timeout Configures EAP-Identity-Request Timeout in seconds.<br>identity-request-retries Configures EAP-Identity-Request Max Retries.<br>key-index Configure the key index used for dynamic WEP (802.1x) unicast key (PTK).<br>max-login-ignore-identity-response Configure to ignore the same username count reaching max in the E<br>AP identity response<br>request-timeout Configures EAP-Request Timeout in seconds.<br>request-retries Configures EAP-Request Max Retries. |

Si vous devez rester en mode PSK, utilisez cette commande pour revenir au mode PSK :

(Cisco Controller) ≻config mesh security psk ? (Cisco Controller) ≻config mesh security psk All Mesh AP will be rebooted Are you sure you want to start? (y/N)n

#### Commandes show EAP Maillage Intérieur

En mode EAP, vous pouvez vérifier ces commandes show pour vérifier l'authentification MAP :

| (Cisco Controller) >show network                                                          |                                             |
|-------------------------------------------------------------------------------------------|---------------------------------------------|
| RF-Network Name<br>Web Mode<br>Secure Web Mode                                            | jaggi123<br>Disable<br>Enable               |
| Secure Shell (SSN).<br>Telnet.<br>Ethernet Multicast Mode.                                | Enable<br>Disable Mode: Mcast 224.1.1.1     |
| User Idle Timeout                                                                         | 300 seconds<br>300 seconds                  |
| Mgmt Via Wireless Interface.                                                              | Disable<br>Enable<br>Disable                |
| Bridge NAC filter Config.<br>Bridge Security Mode.<br>Mesh Multicast Node.                | Disable<br>EAP otherwise PSK<br>802.11b/g/n |
| Mesh Full Sector DFS<br>Over The Air Provisioning of AP's<br>Mobile Peer to Peer Blocking | Enable<br>Enable<br>Disable                 |
| AP Fallback<br>Web Auth Redirect Ports<br>More or (q)uit                                  | Enable<br>80                                |
| Fast SSID Change<br>802.3 Bridging                                                        | Disabled<br>Disable                         |

(Cisco Controller) >show wlan 0 (Cisco Controller) >show wlan 0

| (crisco concrotter) isnow what o                                                                                                    |                                                                                                    |
|----------------------------------------------------------------------------------------------------|----------------------------------------------------------------------------------------------------|
| WLAN Identifier                                                                                                    | 0                                                                                                    |
| Profile Name                                                                                                    | Mesh_profile                                                                                                    |
| Network Name (SSID)                                                                                                    | Mesh_ssid                                                                                                    |
| Status                                                                                                    | Disabled                                                                                                    |
| MAC Filtering.                                                                                                    | Disabled<br>Fashlad                                                                                                    |
| Broadcast SSID                                                                                                    | Enabled                                                                                                    |
| AAA Policy override                                                                                                    | Disabled                                                                                                    |
| Exclusionlist Timeout                                                                                                    | 60 seconds                                                                                                    |
| Session Timeout                                                                                                    | 1800 seconds                                                                                                    |
| Interface                                                                                                    | management                                                                                                    |
| WLAN ACL                                                                                                    | unconfigured                                                                                                    |
| DHCP Server                                                                                                    | Default                                                                                                    |
| DHCP Address Assignment Required                                                                                                    | Disabled                                                                                                    |
| Quality of Service                                                                                                    | Silver (best effort)                                                                                                    |
| WMM                                                                                                    | Allowed                                                                                                    |
| CCX - Aironetie Support                                                                                                    | Disabled                                                                                                    |
| Dot11-Phone Mode (7020)                                                                                                    | Disabled                                                                                                    |
| wired Protocol.                                                                                                    | None                                                                                                    |
| More or (g)uit                                                                                                    |                                                                                                    |
| IPv6 Support                                                                                                    | Disabled                                                                                                    |
| Radio Policy                                                                                                    | A11                                                                                                    |
| Local EAP Authentication                                                                                                    | Enabled (Profile 'prfMaP1500LlEAuth93')                                                                                                    |
|                                                                                                    |                                                                                                    |
| security                                                                                                    |                                                                                                    |
| 802 11 Authentication:                                                                                                    | Onen System                                                                                                    |
| 802.11 Authentication:                                                                                                    | Open System                                                                                                    |
| 802.11 Authentication:<br>Stat1c WEP Keys.<br>802.1X.                                                                                                    | Open System<br>D1sabled<br>Disabled                                                                                                    |
| 802.11 Authentication:<br>Static WEP Keys<br>802.1X.<br>Wi-Fi Protected Access (WPA/WPA2)                                                                                                    | Open System<br>Disabled<br>Disabled<br>Enabled                                                                                                    |
| 802.11 Authentication:<br>Static WEP Keys<br>802.1X.<br>Wi-Fi Protected Access (WPA/WPA2).<br>WPA (SSN IE).                                                                                                    | Open System<br>Disabled<br>Enabled<br>Disabled                                                                                                    |
| 802.11 Authentication:<br>Stat1c WEP Keys<br>802.1X.<br>Wi-Fi Protected Access (WPA/WPA2).<br>WPA (SSN IE).<br>WPA2 (RSN IE).                                                                                                    | Open System<br>Disabled<br>Disabled<br>Enabled<br>Disabled<br>Enabled                                                                                                    |
| 802.11 Authentication:<br>Static WEP Keys.<br>802.1X.<br>Wi-Fi Protected Access (WPA/WPA2)<br>WPA (SSN IE).<br>WPA2 (RSN IE).<br>TKIP Cipher.                                                                                                    | Open System<br>D1sabled<br>Enabled<br>Enabled<br>Enabled<br>Enabled<br>D1sabled                                                                                                    |
| 802.11 Authentication:<br>Static WEP Keys<br>802.1X.<br>Wi-Fi Protected Access (WPA/WPA2)<br>WPA (SSN IE).<br>WPA2 (RSN IE).<br>TKIP Cipher.<br>AES Cipher.                                                                                                    | Open System<br>Disabled<br>Enabled<br>Enabled<br>Enabled<br>Disabled<br>Enabled<br>Enabled                                                                                                    |
| 802.11 Authentication:<br>Static WEP Keys.<br>802.1X.<br>Wi-Fi Protected Access (WPA/WPA2).<br>WPA2 (RSN IE).<br>WPA2 (RSN IE).<br>TKIP Cipher.<br>AES Cipher.<br>802.1x                                                                                                    | Open System<br>Disabled<br>Disabled<br>Enabled<br>Enabled<br>Disabled<br>Enabled<br>Enabled<br>Auth Key Management                                                                                                    |
| 802.11 Authentication:<br>Static WEP Keys<br>802.1X.<br>Wi-Fi Protected Access (WPA/WPA2).<br>WPA (SSN IE).<br>WPA2 (RSN IE).<br>TKIP Cipher.<br>AES Cipher.<br>802.1x.<br>PSK                                                                                                    | Open System<br>Disabled<br>Enabled<br>Disabled<br>Enabled<br>Enabled<br>Enabled<br>Auth Key Management<br>Enabled<br>Disabled                                                                                                    |
| 802.11 Authentication:<br>Static WEP Keys<br>802.1X.<br>Wi-Fi Protected Access (WPA/WPA2).<br>WPA (SSN IE).<br>WPA2 (RSN IE).<br>TKIP Cipher.<br>AES Cipher.<br>802.1x.<br>PSK.<br>CCKM                                                                                                    | Open System<br>Disabled<br>Enabled<br>Disabled<br>Enabled<br>Enabled<br>Enabled<br>Enabled<br>Auth Key Management<br>Enabled<br>Disabled<br>Disabled                                                                                                    |
| 802.11 Authentication:<br>Static WEP Keys.<br>802.1X.<br>Wi-Fi Protected Access (WPA/WPA2).<br>WPA (SSN IE).<br>WPA2 (RSN IE).<br>TKIP Cipher.<br>AES Cipher.<br>802.1x.<br>PSK.<br>CCKM.<br>CKIP.                                                                                                    | Open System<br>Disabled<br>Enabled<br>Disabled<br>Enabled<br>Enabled<br>Enabled<br>Enabled<br>Auth Key Management<br>Enabled<br>Disabled<br>Disabled<br>Disabled                                                                                                    |
| 802.11 Authentication:<br>Static WEP Keys.<br>802.1X.<br>Wi-Fi Protected Access (WPA/WPA2).<br>WPA (SSN IE).<br>WPA2 (RSN IE).<br>TKTP Cipher.<br>AES Cipher.<br>802.1x.<br>PSK.<br>CCKM.<br>CKIP.<br>IP Security Passthru.                                                                                                    | Open System<br>Disabled<br>Disabled<br>Enabled<br>Disabled<br>Enabled<br>Disabled<br>Enabled<br>Auth Key Management<br>Enabled<br>Disabled<br>Disabled<br>Disabled<br>Disabled<br>Disabled                                                                                                    |
| 802.11 Authentication:<br>Static WEP Keys.<br>802.1X.<br>Wi-Fi Protected Access (WPA/WPA2).<br>WPA (SSN IE).<br>WPA2 (RSN IE).<br>TKIP Cipher.<br>AES Cipher.<br>802.1x.<br>PSK.<br>CCKM.<br>CKIP.<br>IP Security Passthru.<br>Web Based Authentication.                                                                                                    | Open System<br>Disabled<br>Enabled<br>Enabled<br>Disabled<br>Enabled<br>Disabled<br>Enabled<br>Auth Key Management<br>Enabled<br>Disabled<br>Disabled<br>Disabled<br>Disabled<br>Disabled<br>Disabled                                                                                                    |
| 802.11 Authentication:<br>Static WEP Keys.<br>802.1X.<br>Wi-Fi Protected Access (WPA/WPA2).<br>WPA (SSN IE).<br>WPA2 (RSN IE).<br>TKIP Cipher.<br>AES Cipher.<br>802.1x.<br>PSK.<br>CCKM.<br>CKIP.<br>IP Security Passthru.<br>Web Based Authentication.<br>Web-Passthrough.                                                                                                    | Open System<br>Disabled<br>Enabled<br>Disabled<br>Enabled<br>Enabled<br>Enabled<br>Enabled<br>Disabled<br>Disabled<br>Disabled<br>Disabled<br>Disabled<br>Disabled<br>Disabled<br>Disabled<br>Disabled<br>Disabled<br>Disabled                                                                                                    |
| 802.11 Authentication:<br>Static WEP Keys.<br>802.1X.<br>Wi-Fi Protected Access (WPA/WPA2).<br>WPA (SSN IE).<br>WPA2 (RSN IE).<br>TKIP Cipher.<br>AES Cipher.<br>802.1x.<br>PSK.<br>CCKM.<br>CKIP.<br>IP Security Passthru.<br>Web Based Authentication.<br>Web-Passthrough.<br>Conditional Web Redirect.                                                                                                    | Open System<br>Disabled<br>Enabled<br>Disabled<br>Enabled<br>Enabled<br>Enabled<br>Auth Key Management<br>Enabled<br>Disabled<br>Disabled<br>Disabled<br>Disabled<br>Disabled<br>Disabled<br>Disabled                                                                                                    |
| 802.11 Authentication:<br>Static WEP Keys<br>802.1X.<br>Wi-Fi Protected Access (WPA/WPA2).<br>WPA (SSN IE).<br>WPA2 (RSN IE).<br>WPA2 (RSN IE).<br>TKIP Cipher.<br>AES Cipher.<br>802.1x.<br>PSK.<br>CCKM.<br>CKIP.<br>IP Security Passthru.<br>Web Based Authentication<br>Web Pass through.<br>Conditional Web Redirect.<br>Auto Anchor.                                                                                                    | Open System<br>Disabled<br>Enabled<br>Disabled<br>Enabled<br>Enabled<br>Enabled<br>Auth Key Management<br>Enabled<br>Disabled<br>Disabled<br>Disabled<br>Disabled<br>Disabled<br>Disabled<br>Disabled<br>Disabled<br>Disabled<br>Disabled<br>Disabled<br>Disabled<br>Disabled<br>Disabled<br>Disabled                                                                                                    |
| 802.11 Authentication:<br>Static WEP Keys.<br>802.1X.<br>Wi-Fi Protected Access (WPA/WPA2).<br>WPA (SSN IE).<br>WPA2 (RSN IE).<br>TKIP Cipher.<br>AES Cipher.<br>802.1x.<br>PSK.<br>CCKM.<br>CKIP.<br>IP Security Passthru.<br>Web Based Authentication.<br>Web-Passthrough.<br>Conditional Web Redirect.<br>Auto Anchor.<br>More or (g)uit<br>Herefar Local Switching                                                                                                    | Open System<br>Disabled<br>Disabled<br>Enabled<br>Enabled<br>Enabled<br>Auth Key Management<br>Enabled<br>Disabled<br>Disabled<br>Disabled<br>Disabled<br>Disabled<br>Disabled<br>Disabled<br>Disabled<br>Disabled<br>Disabled<br>Disabled<br>Disabled<br>Disabled<br>Disabled<br>Disabled<br>Disabled                                                                                                    |
| 802.11 Authentication:<br>Static WEP Keys.<br>802.1X.<br>Wi-Fi Protected Access (WPA/WPA2).<br>WPA2 (RSN IE).<br>WPA2 (RSN IE).<br>TKIP Cipher.<br>AES Cipher.<br>802.1x.<br>PSK.<br>CCKM.<br>CKIP.<br>IP Security Passthru.<br>Web Based Authentication.<br>Web-Passthrough.<br>Conditional Web Redirect.<br>Auto Anchor.<br>More or (q)uit<br>H-REAP Local Switching.                                                                                                    | Open System<br>Disabled<br>Disabled<br>Enabled<br>Enabled<br>Enabled<br>Auth Key Management<br>Enabled<br>Disabled<br>Disabled<br>Disabled<br>Disabled<br>Disabled<br>Disabled<br>Disabled<br>Disabled<br>Disabled<br>Disabled<br>Disabled<br>Disabled<br>Disabled<br>Disabled<br>Disabled<br>Disabled<br>Disabled<br>Disabled                                                                                                    |
| 802.11 Authentication:<br>Static WEP Keys.<br>802.1X.<br>Wi-Fi Protected Access (WPA/WPA2).<br>WPA (SSN IE).<br>WPA2 (RSN IE).<br>TKIP Cipher.<br>AES Cipher.<br>802.1x.<br>PSK.<br>CCKM.<br>CKIP.<br>IP Security Passthru.<br>Web Based Authentication.<br>Web-Passthrough.<br>Conditional Web Redirect.<br>Auto Anchor.<br>More or (q)uit<br>H-REAP Local Switching.<br>Infrastructure MEP protection.<br>Client MEP.                                                       | Open System<br>Disabled<br>Enabled<br>Disabled<br>Enabled<br>Disabled<br>Enabled<br>Auth Key Management<br>Enabled<br>Disabled<br>Disabled                                                                                                    |
| 802.11 Authentication:<br>Static WEP Keys.<br>802.1X.<br>Wi-Fi Protected Access (WPA/WPA2).<br>WPA2 (RSN IE).<br>WPA2 (RSN IE).<br>TKIP Cipher.<br>AES Cipher.<br>802.1x.<br>PSK.<br>CCKM.<br>CKIP.<br>IP Security Passthru.<br>Web Based Authentication.<br>Web-Passthrough.<br>Conditional Web Redirect.<br>Auto Anchor.<br>-More-or (g)uit<br>H-REAP Local Switching.<br>Infrastructure MEP protection.<br>Client MEP.<br>Tkip MIC Countermeasure Hold-down Timer.         | Open System<br>Disabled<br>Enabled<br>Disabled<br>Enabled<br>Disabled<br>Enabled<br>Auth Key Management<br>Enabled<br>Disabled<br>Disabled                                                                                                    |
| 802.11 Authentication:<br>Static WEP Keys.<br>802.1X.<br>Wi-Fi Protected Access (WPA/WPA2).<br>WPA2 (RSN IE).<br>WPA2 (RSN IE).<br>TKIP Cipher.<br>AES Cipher.<br>802.1x.<br>PSK.<br>CCKM.<br>CKIP.<br>CKIP.<br>IP Security Passthru.<br>Web Based Authentication.<br>Web-Passthrough.<br>Conditional Web Redirect.<br>Auto Anchor.<br>More or (q)uit<br>H-REAP Local Switching.<br>Infrastructure MFP protection.<br>Client MFP.<br>Tkip MIC Countermeasure Hold-down Timer. | Open System<br>Disabled<br>Enabled<br>Disabled<br>Enabled<br>Enabled<br>Disabled<br>Disabled |
| 802.11 Authentication:<br>Static WEP Keys.<br>802.1X.<br>Wi-Fi Protected Access (WPA/WPA2).<br>WPA2 (RSN IE).<br>WPA2 (RSN IE).<br>TKIP Cipher.<br>AES Cipher.<br>802.1x.<br>PSK.<br>CCKM.<br>CKIP.<br>IP Security Passthru.<br>Web Based Authentication.<br>Web-Pass through.<br>Conditional Web Redirect.<br>Auto Anchor.<br>More or (q)uit<br>H-REAP Local Switching.<br>Infrastructure MEP protection.<br>Client MEP.<br>Tkip MIC Countermeasure Hold-down Timer          | Open System<br>Disabled<br>Enabled<br>Disabled<br>Enabled<br>Enabled<br>Auth Key Management<br>Enabled<br>Disabled<br>Disabled                                                                                                    |

(Cisco Controller) >show local-auth config

(Cisco Controller) >show advanced eap

#### Commandes de débogage EAP Maillage Intérieur

Afin de déboguer tout problème de mode EAP, utilisez ces commandes dans le contrôleur :

(Cisco Controller) >debug dot1x all enable (Cisco Controller) >debug aaa all enable

## **Installation**

#### **Conditions préalables**

Le contrôleur doit exécuter la version recommandée du code. Cliquez sur **Monitor** pour vérifier la version du logiciel. Il est possible de vérifier la même chose via l'interface de ligne de commande.

| (Cisco Controller) >show sysinfe                                                                                                    |                                                                                               |
|----------------------------------------------------------------------------------------------------|-----------------------------------------------------------------------------------------------|
| Manufacturer's Name.<br>Product Name.<br>Product Version.<br>RTOS Version.<br>Bootloader Version.<br>Build Type.                                        | Cisco Systems Inc.<br><u>Cisco Controller</u><br><u>4.1.175.19</u><br>4.0.206.0<br>DATA + WPS |
| System Name<br>System Location.<br>System Contact.<br>System ObjectID.<br>IP Address.<br>System Up Time                                                 | CiscoImesh)<br>1.3.0.1.4.1.141/9.1.1.4.3<br>10.13.10.20<br>1 days 22 hrs 3 mins 35 secs       |
| Configured Country.<br>Operating Environment.<br>Internal Temp Alarm Limits.<br>Internal Temperature.                                                   | US - United States<br>Commercial (0 to 40 C)<br>0 to 65 C<br>+38 C                            |
| State of 802.11b Network<br>State of 802.11a Network<br>Mone or (q)uit<br>Number of MLANS<br>3rd Party Access Point Support<br>Number of Active Clients | Enabled<br>Enabled<br>Disabled<br>3                                                           |
| Burned-in WAC Address.<br>Crypto Accelerator 1.<br>Crypto Accelerator 2.<br>Power Supply 1.<br>Power Supply 2.                                          | 00:18:73:34:48:60<br>Absent<br>Absent<br>Present, OK                                          |

Les systèmes tels que le serveur DHCP, le serveur ACS et le serveur WCS doivent être accessibles.

### **Installation**

 Connectez tous les LAP (1131AG/1242AG) à un réseau de couche 3 sur le même sousréseau que l'adresse IP de gestion. Tous les points d'accès se joindront au contrôleur en tant que points d'accès en mode local. Dans ce mode, attribuez un premier au point d'accès le nom du contrôleur principal, le nom du contrôleur secondaire et le nom du contrôleur tertiaire.

| uludu<br>cisco                                                                                                    | MONITOR WLANS CONTROL                                                                                                    | LLER WIRELESS S                                                                                                    | ECURITY N                                   | ANAGEMENT COMMANDS H                                                                                                    | ειP                                                         | Sage Configuration   Ping | Logout Sefresh |
|----------------------------------------------------------------------------------------------------|----------------------------------------------------------------------------------------------------|----------------------------------------------------------------------------------------------------|---------------------------------------------|----------------------------------------------------------------------------------------------------|-------------------------------------------------------------|---------------------------|----------------|
| CISCO<br>Wireless<br>* Access Points<br>AI APB<br>* Radoo<br>#2.11a/n<br>* Ar Configuration<br>Mesh<br>* Rogues<br>Clients<br>* 802.11a/n<br>* 802.11a/n<br>* 802.11b/g/n<br>Comtry<br>Timers | ACANTOR WLANS CONTROL<br>AI APs > Details for AP401<br>Ceneral Inventory 3<br>Ceneral<br>AP Name<br>Location<br>Ethernet MAC Address<br>Base Radio MAC<br>Status<br>AP More<br>Operational Status<br>Port Number<br>Primary Controller Name<br>Secondary Controller Name | LER         WIRELESS         9           9.2f7e.3b02         .2f7e.3b02           Interfaces         Advance           AP0019.2f7e.3b02         .2f7e.3b02           default location         .00139.2f7e.3b02           00139.2f7e.3b02         .2f7e.3b02           Interfaces         .2f7e.3b02           Interfaces         .2f7e.3b02 <td></td> <td>Versions<br/>Versions<br/>W Version<br/>Boot Version<br/>Boot Version<br/>Boot Version<br/>Bio 2005 Version<br/>BP Address<br/>AP BP Address<br/>AP Static IP<br/>Time Statistics<br/>JP Time<br/>Controller Associated Time<br/>Controller Associated Time</td> <td>4.1.175.13<br/>12.3.7.3<br/>12.4.2007070911722459<br/>3.0.31.0</td> <td>&lt; Back</td> <td>Apply</td> |                                             | Versions<br>Versions<br>W Version<br>Boot Version<br>Boot Version<br>Boot Version<br>Bio 2005 Version<br>BP Address<br>AP BP Address<br>AP Static IP<br>Time Statistics<br>JP Time<br>Controller Associated Time<br>Controller Associated Time | 4.1.175.13<br>12.3.7.3<br>12.4.2007070911722459<br>3.0.31.0 | < Back                    | Apply          |
|                                                                                                    | Parform a hardware reset on<br>Reset AP Now                                                                                                    | this AP                                                                                                    | Set to Fac<br>Clear co<br>defaults<br>Clear | tory Defaults<br>infiguration on this AP and reset it to<br>ar Config                                                                                                    | afactory                                                    |                           |                |

- 2. Capturez l'adresse MAC radio de base du point d'accès (par exemple, 00:18:74: fb : 27:60).
- 3. Ajoutez l'adresse MAC du point d'accès pour que le point d'accès se connecte en mode pont.
- 4. Cliquez sur **Security > MAC-filter > New**.
- 5. Ajoutez l'adresse MAC copiée et nommez les points d'accès dans la liste de filtrage MAC et la liste des points d'accès.
- 6. Choisissez Bridge dans la liste AP

#### Mode.

| alialia<br>cisco                                                                                                   | NUMITOR MIAM CONTRO                                                                                                    | LIFE WINFLESS SE                                                                                                    |          | муласемент сумпалась не                                                                                                    |                                                                            | Sage Configuration   Bing | Ligout   Briresh |
|----------------------------------------------------------------------------------------------------|----------------------------------------------------------------------------------------------------|----------------------------------------------------------------------------------------------------|----------|----------------------------------------------------------------------------------------------------|----------------------------------------------------------------------------|---------------------------|------------------|
| Wireless<br>* Access Points<br>Al Ally<br>* Radios                                                                 | All APs > Details for AP001                                                                                                    | 19.217e.3502<br>morfaces Advances                                                                                                    | •        | Versions                                                                                                    |                                                                            | < Back                    | Apply            |
| 002.118/m<br>002.118/m<br>P Configuration<br>P Regues<br>Clients<br>► 002.118/s<br>► 002.118/s<br>Contry<br>Timers | AP None<br>Locaton<br>Ethernet MAC Address<br>Base Badio HAC<br>Soans<br>AP Node<br>Operational Status<br>Port Rumber<br>Primary Controller Name<br>Secondary Controller Name<br>Tertiary Controller Name | Artoo19-2714-36-02<br>defeuit location<br>Octs9-27174-36-02<br>Cots9-27174-36-02<br>Cots9-27174-36-02<br>Cots9-27174-36-02<br>Cots9-2717-3717-374<br>Cots9-2717-374<br>Cots9-2 |          | SVW Version<br>Boot version<br>105 Yersion<br>Mini DS Version<br>IP Contg<br>AP IF Address<br>AP Setic IP<br>Time Statistics<br>UP Time<br>Contoller Associated Time<br>Contoller Association Istency | 4.1.175.19<br>12.3.7.1<br>12.4(200707091172245)<br>3.0.51.0<br>10.13.10.47 |                           |                  |
|                                                                                                    | Hardware Reset Perform a hariware reset on this AP Reset APNow                                                                                                    |                                                                                                    | Setto Fa | ctory Defaults<br>configuration on this RP and reset it to<br>ar Config                                                                                                    | lactory                                                                    |                           |                  |

7. Il vous invite à confirmer, car cela redémarrera l'AP.

| Microsoft Internet Explorer 🛛 🔀                                           |           |  |  |  |  |
|---------------------------------------------------------------------------|-----------|--|--|--|--|
| Warning: Changing AP Mode will reboot the AP. Are you sure you want to co |           |  |  |  |  |
|                                                                           | OK Cancel |  |  |  |  |

8. Le point d'accès redémarre et joint le contrôleur en mode Pont. La nouvelle fenêtre AP comporte un onglet supplémentaire : MAILLAGE. Cliquez sur l'onglet MESH pour vérifier le rôle, le type de pont, le nom du groupe de ponts, le pontage Ethernet, l'interface de liaison arrière, le débit de données du pont, etc.

| altalta<br>cisco         | NUMBER NUMBER CONTROLLER MURILESS SECURITY MUNICEMENT (DMMANOS MELO | Sage Configuration Eng | logout   Eefresh |
|--------------------------|---------------------------------------------------------------------|------------------------|------------------|
| Wireless                 | All APs > Details for MAP4                                          | < Back                 | Apply            |
| * Access Points<br>ALAPS |                                                                     |                        |                  |
| W Radios<br>802.11a/n    | AP Role HeshAP w                                                    |                        |                  |
| 802.11b/g/n              | Bridge Type Indoor                                                  |                        |                  |
| Mesh                     | Bridge Group Name                                                   |                        |                  |
| Ropues                   | Backhaul Interface 802.11a                                          |                        |                  |
| Clients                  | Bridge bote fote (hbpd) R+ +                                        |                        |                  |
| > 802.11a/s              | Heater Status                                                       |                        |                  |
| > 802.11b/ç/m            | Internal Temperature IN/A                                           |                        |                  |
| Country                  |                                                                     |                        |                  |
| Timers                   |                                                                     |                        |                  |

- 9. Dans cette fenêtre, accédez à la liste des rôles AP et sélectionnez le rôle approprié. Dans ce cas, le rôle par défaut est un MAP.Le nom du groupe de ponts est vide par défaut.L'interface Back-haul est 802.11a.Le débit de données du pont (c'est-à-dire le débit de données du back-haul) est de 24 Mbits/s.
- Connectez le point d'accès que vous voulez comme RAP au contrôleur. Déployez les radios (MAP) aux emplacements souhaités. Allumez les radios. Vous devriez pouvoir voir toutes les radios sur le

| 1 | contröleur.                       |             |                                                                |                                                             |                                                          |             |                |  |
|---|-----------------------------------|-------------|----------------------------------------------------------------|-------------------------------------------------------------|----------------------------------------------------------|-------------|----------------|--|
|   | (Cisco Controller) >show ap summ  |             |                                                                |                                                             |                                                          |             |                |  |
|   | Number of APs 3                   |             |                                                                |                                                             |                                                          |             |                |  |
|   | AP Name                           | Slots       | AP Model                                                       | Ethernet MAC                                                | Location                                                 | Port        | Country        |  |
|   | RAP1242<br>LAP1242-1<br>LAP1242-2 | 2<br>2<br>2 | AIR-LAP1242AG-A-K9<br>AIR-LAP1242AG-A-K9<br>AIR-LAP1242AG-A-K9 | 00:18:74:fa:7d:1f<br>00:1b:2b:a7:ad:bf<br>00:14:1b:59:07:af | default location<br>default location<br>default location | 1<br>1<br>1 | US<br>US<br>US |  |

- 11. Essayez d'avoir des conditions de visibilité directe entre les noeuds. Si les conditions de visibilité directe n'existent pas, créer des zones de dégagement Fresnel pour obtenir des conditions de proximité de la ligne de site.
- 12. Si plusieurs contrôleurs sont connectés au même réseau maillé intérieur, vous devez spécifier le nom du contrôleur principal sur chaque noeud. Sinon, le contrôleur qui est vu en premier sera pris comme principal.

## Configuration de l'alimentation et du canal

Le canal de liaison peut être configuré sur un RAP. Les MAP se brancheront au canal RAP. L'accès local peut être configuré indépendamment pour les MAP.

Àpartir de l'interface utilisateur graphique du commutateur, suivez le chemin : **Wireless > radio** 802.11a > configure.

| cisco                                                          | SONTOR MANY CONTROLLER WHILESS                                                                                                  | SECURITY HUMARHENE COMMANDS HELP                                                                                                    |
|----------------------------------------------------------------|----------------------------------------------------------------------------------------------------|----------------------------------------------------------------------------------------------------|
| Wireless                                                       | 802.11a/s Cisco APs > Configure                                                                                                 |                                                                                                    |
| * Access Points                                                | General                                                                                                    | tif Backhoul Channel Assignment                                                                                                    |
| * 20 ATS<br>* Raica<br>B2.118/<br>B2.118/<br>#<br>B2.118/<br>P | AP Neme RAP1242<br>Admin Status Enable w<br>Operational Seaus or                                                                | Curtert Dannel 56<br>Assignment Method © Gitbel<br>& cureom 16 W                                                                                     |
| > Rogers                                                       | 11n Parameters                                                                                                    | Tx PowerLevel Assignment                                                                                                    |
| Cliests<br>> 80211a/6                                          | Lin Supported No                                                                                                    | Current 1x Power Level 6<br>Assignment Method O Global                                                                                               |
| > 802.11b/g/n<br>Country<br>Timors                             | Antenna Type External V<br>Diversity Enailed V<br>Antenna Dain 3 x 5.5 dbi<br>Management Frame Protection                       | Contom 6      Contom 6     Performance Profile     View and add Performance Profile for this AP     Performance Profile                              |
|                                                                | Version taxes/red 1 Protection Capability All Parmes Validation Capability All Parmes WLAN Override WLAN Override MLAN Override | none. Changing any of the parameters causes the fladio to be<br>engineering disponent and shop may result to type of commencing for<br>some clients. |

**Remarque : le** niveau d'alimentation Tx par défaut sur la liaison est le niveau d'alimentation le plus élevé (niveau 1) et la gestion des ressources radio (RRM) est désactivée par défaut.

Si vous collez des RAP, nous vous recommandons d'utiliser d'autres canaux adjacents sur chaque RAP. Cela réduira les interférences entre canaux.

## Vérification RF

Dans un réseau maillé intérieur, nous devons vérifier la relation parent-enfant entre les noeuds. **Le saut** est une liaison sans fil entre les deux radios. La relation parent-enfant change lorsque vous parcourez le réseau. Cela dépend de l'emplacement du réseau maillé intérieur.

La radio la plus proche du contrôleur dans une connexion sans fil (saut) est un **parent** de la radio de l'autre côté du saut. Dans un système à sauts multiples, il existe une structure de type arborescence où le noeud connecté au contrôleur est un RAP (**parent**). Le noeud immédiat de l'autre côté du premier saut est un **enfant**, et les noeuds suivants du deuxième saut sont les **voisins** de ce parent particulier.

Figure 1 : Réseau à deux sauts

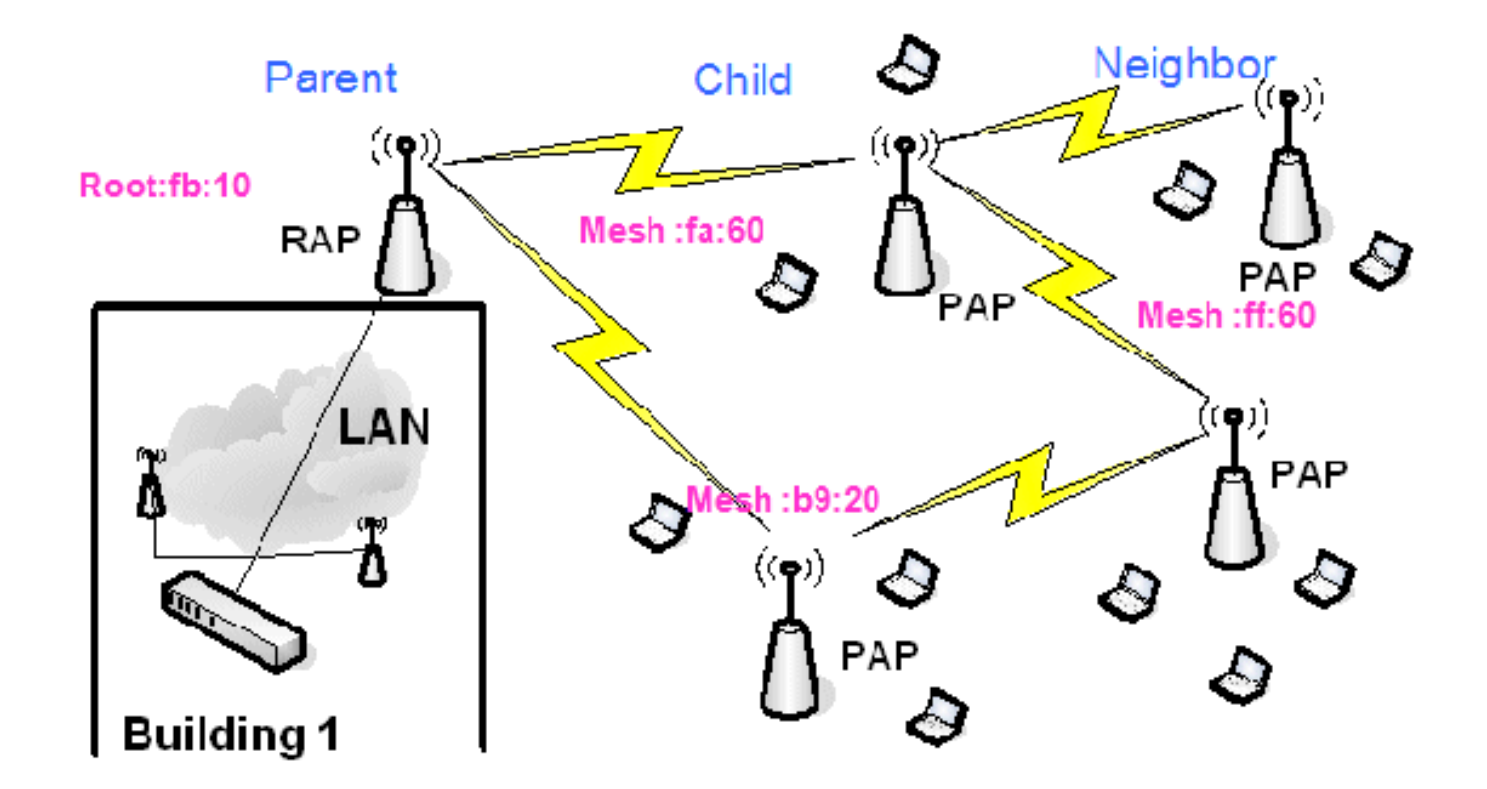

Dans la Figure 1, les noms des points d'accès sont mentionnés pour des raisons de commodité. Dans la capture d'écran suivante, le **RAP(fb:10)** fait l'objet d'une enquête. Ce noeud peut voir (dans le déploiement réel) les points d'accès maillés intérieurs **(fa:60 et b9:20)** comme enfants et **MAP ff:60 comme voisins**.

Àpartir de l'interface graphique du commutateur, suivez le chemin : **Wireless > All AP > Rap1 > Neighbor Info**.

| ababa                                              |                              | -                    | Sage Co             | nfiguration | Ping   Logcut   Refresh |
|----------------------------------------------------|------------------------------|----------------------|---------------------|-------------|-------------------------|
| CISCO                                              | MONITOR WLANS CONTROLL       | ER WIRELESS SECURITY | MANAGEMENT COMMANDS | HERN        |                         |
| Winless                                            | All APs > Rap1 > Neighbor Ir | nfo                  |                     |             | < Back                  |
| - Access Baints                                    | Mesh Type                    | AP Name/Radio Mac    | Base Radio Mac      |             |                         |
| All APs                                            | Child                        | Mapl                 | 00:05:85:5C:89:20   |             |                         |
| <ul> <li>Radios</li> <li>802 11 a/o</li> </ul>     | Chid                         | Map2                 | 00:05:85:5F:FA:60   |             |                         |
| 802.11b/g/n                                        | Default Neighbor             | Map3                 | 00:05:85:5F:FF:60   |             |                         |
| <ul> <li>AP Configuration</li> <li>None</li> </ul> |                              |                      |                     |             |                         |
| Mesh                                               |                              |                      |                     |             |                         |

Assurez-vous que les relations parents-enfants sont établies et gérées correctement pour votre réseau maillé intérieur.

### Vérification des interconnexions

**show Mesh** est une commande informative permettant de vérifier l'interconnectivité dans votre réseau.

Vous devez donner ces commandes à chaque noeud (AP) à l'aide de l'interface de ligne de commande du contrôleur, et télécharger les résultats dans un fichier Word ou texte sur le site de téléchargement.

| (Cisco  | Controller) >show mesh ?                           |  |
|---------|----------------------------------------------------|--|
| env     | Show mesh environment.                             |  |
| neigh   | Show AP neigh list.                                |  |
| path    | Show AP path.                                      |  |
| stats   | Show AP stats.                                     |  |
| secbh-s | itats Show Mesh AP secondary backhaul stats.       |  |
| per-sta | its Show AP Neighbor Packet Error Rate stats.      |  |
| queue-s | stats Show AP local queue stats.                   |  |
| securit | y-stats Show AP security stats.                    |  |
| config  | Show mesh configurations.                          |  |
| seconda | ury-backhaul Show mesh secondary-backhaul          |  |
| client- | access Show mesh backhaul with client access.      |  |
| public- | safety Show mesh public safety.                    |  |
| backgro | ound-scanning Show mesh background-scanning state. |  |
| cac     | Show mesh cac.                                     |  |

Dans votre réseau maillé intérieur, choisissez une liaison à plusieurs sauts et émettez ces commandes à partir du RAP. Téléchargez le résultat des commandes sur le site de téléchargement.

Dans la section suivante, toutes ces commandes ont été émises pour le réseau maillé intérieur à deux sauts illustré à la Figure 1.

#### Afficher le chemin de maillage intérieur

Cette commande affiche les adresses MAC, les rôles radio des noeuds, les rapports signal/bruit en dBs pour liaison ascendante/descendante (SNRUp, SNRDown) et le SNR de liaison en dB pour un chemin particulier.

| (Cisco Controller)              | >show me              | esh path          | n RAP1242 |          |                |                    |                |                  |                  |  |
|---------------------------------|-----------------------|-------------------|-----------|----------|----------------|--------------------|----------------|------------------|------------------|--|
| AP Name/Radio Mac               | Channel               | Snn-Up            | Snr-Down  | Link-Snr | Flags          | State              |                |                  |                  |  |
| RAP1242<br>(Cisco Controller)   | is a Root<br>>show me | t AP.<br>esh path | LAP1242   | -2       |                |                    |                |                  |                  |  |
| AP Name/Radio Mac               | Channe1               | Snn-Up            | Snn-Down  | Link-Snr | Flags          | State              |                |                  |                  |  |
| LAP1242-1<br>RAP1242<br>RAP1242 | 56<br>56<br>is a Root | 29<br>41<br>t AP. | 29<br>32  | 27<br>34 | 0x86b<br>0x86b | UPDATED<br>UPDATED | NEIGH<br>NEIGH | PARENT<br>PARENT | BEACON<br>BEACON |  |

#### Afficher la synthèse des voisins maillés intérieurs

Cette commande affiche les adresses MAC, les relations parent-enfant et les SNR de liaison ascendante/descendante en dB.

| (Cisco Controller)                                | >show me                           | sh neig                       | jh ?                               |                  |                |                                                     |
|---------------------------------------------------|------------------------------------|-------------------------------|------------------------------------|------------------|----------------|-----------------------------------------------------|
| detail Show<br>summary Show<br>(Cisco Controller) | v Link ra<br>v Link ra<br>>show me | te neig<br>te neig<br>sh neig | h detail.<br>h summary<br>h summar | /.<br>'y RAP1242 | 2              |                                                     |
| AP Name/Radio Mac                                 | Channel                            | Snr-Up                        | Snr-Down                           | Link-Snr         | Flags          | State                                               |
| LAP1242-2<br>LAP1242-1                            | 56<br>56                           | 0<br>U                        | 0 33                               | 0                | 0x860<br>0x960 | BEACON<br>CHILD BEACON                              |
| (Cisco Controller)                                | >show me                           | sh neig                       | nh summar                          | y LAP1242        | 2-1            |                                                     |
| AP Name/Radio Mac                                 | Channe1                            | Snr-Up                        | Snr-Down                           | Link-Snr         | Flags          | State                                               |
| LAP1242-2<br>RAP1242                              | 56<br>56                           | 30<br>43                      | 29<br>46                           | 28<br>31         | 0×961<br>0x86b | UPDATED CHILD BEACON<br>UPDATED NEIGH PARENT BEACON |

Àce stade, vous devriez être en mesure de voir les relations entre les noeuds de votre réseau et

de vérifier la connectivité RF en voyant les valeurs SNR pour chaque liaison.

## Sécurité d'accès à la console AP

Cette fonctionnalité offre une sécurité renforcée à l'accès console du point d'accès. Un câble console pour le point d'accès est requis pour utiliser cette fonctionnalité.

Celles-ci sont prises en charge :

:

 Une CLI pour pousser la combinaison ID utilisateur/mot de passe vers le point d'accès spécifié

| (Cisco C                                                                                                    | controller) >config ap               | username Cisco password Cisco ?                           |
|----------------------------------------------------------------------------------------------------|--------------------------------------|-----------------------------------------------------------|
| all<br><cisco a<="" td=""><td>Configures the<br/>AP&gt; Enter the name</td><td>Username/Password for all connected APs. of the Cisco AP.</td></cisco> | Configures the<br>AP> Enter the name | Username/Password for all connected APs. of the Cisco AP. |

Une commande CLI pour transmettre la combinaison nom d'utilisateur/mot de passe à tous les points d'accès enregistrés au contrôleur

```
(Cisco Controller) >config ap username Cisco password Cisco all
```

Avec ces commandes, la combinaison userid/password poussée du contrôleur est persistante à travers le rechargement sur les AP. Si un point d'accès est effacé du contrôleur, il n'y a pas de mode d'accès de sécurité. L'AP génère une interruption SNMP avec une connexion réussie. Le point d'accès génère également une interruption SNMP lors d'une défaillance de connexion à la console pendant trois fois consécutives.

## Pontage Ethernet

Pour des raisons de sécurité, le port Ethernet sur les MAP est désactivé par défaut. Il ne peut être activé qu'en configurant le pontage Ethernet sur le RAP et les MAP respectifs.

Par conséquent, le pontage Ethernet doit être activé pour deux scénarios :

- Lorsque vous souhaitez utiliser les noeuds de maillage intérieurs comme ponts.
- Lorsque vous souhaitez connecter un périphérique Ethernet (PC/ordinateur portable, caméra vidéo, etc.) sur le MAP à l'aide de son port Ethernet.

Chemin : **Wireless** > Cliquez sur n'importe quel point d'accès > **Mesh**.

| ahaha                                                                                                    |                                                                                                    | Sign Configuration   Big | Logist Befresh |
|----------------------------------------------------------------------------------------------------|----------------------------------------------------------------------------------------------------|--------------------------|----------------|
| CISCO                                                                                                    | BONETOR WLANS CONTROLLER WHELESS SECURITY HUMAGEMENT COMMINDS HELP                                                                                                    |                          |                |
| Wireless                                                                                                    | All APs > Details for RAP1342                                                                                                    | < Back                   | Appy           |
| * Access Points                                                                                                    | General Investory Interfaces Hesh Advanced                                                                                                    |                          |                |
| At Arts<br>Eaclos<br>822.13a/n<br>822.13a/n<br>822.13a/n<br>v AP Bonfiguration<br>Heads<br>Heads<br>He | AP Rule RodAP V<br>Bridge Tyse Induar<br>Intropo ustood here Inter 27<br>Ditwent Bridging 20<br>Bridge Onter Ante 79bps 0211a<br>Bridge Onter Ante 79bps 0211a<br>Heater Status NVA |                          |                |
| Timers                                                                                                    |                                                                                                    |                          |                |

Il existe une commande CLI qui peut être utilisée pour configurer la distance entre les noeuds effectuant le pontage. Essayez de connecter un périphérique Ethernet tel qu'une caméra vidéo à chaque saut et observez les performances.

## Amélioration du nom du groupe de ponts

Il est possible qu'un point d'accès soit mal approvisionné avec un " de nom de groupe de pont " pour lequel il n'était pas prévu. Selon la conception du réseau, ce point d'accès peut être en mesure ou non de joindre et de trouver son secteur/arborescence correct. S'il ne parvient pas à atteindre un secteur compatible, il peut devenir bloqué.

Afin de récupérer un point d'accès bloqué de ce type, le concept de 'default' bridgegroupname a été introduit avec le code 3.2.xx.x. L'idée de base est qu'un AP qui n'est pas en mesure de se connecter à un autre AP avec son nom de pont configuré, tente de se connecter avec "" par défaut (le mot) en tant que nom de pont. Tous les noeuds exécutant le logiciel 3.2.xx.x et les versions ultérieures acceptent d'autres noeuds avec ce bridgegroupname.

Cette fonctionnalité peut également aider à ajouter un nouveau noeud ou un noeud mal configuré à un réseau en cours d'exécution.

Si vous avez un réseau en cours d'exécution, prenez un AP préconfiguré avec un BGN différent et faites-le rejoindre le réseau. Vous verrez ce point d'accès dans le contrôleur en utilisant " BGN " par défaut après avoir ajouté son adresse MAC dans le contrôleur.

(CiscoController) >show mesh path Map3:5f:ff:60

00:0B:85:5F:FA:60 state UPDATED NEIGH PARENT DEFAULT (106B), snrUp 48, snrDown 4 8, linkSnr 49 00:0B:85:5F:FB:10 state UPDATED NEIGH PARENT BEACON (86B), snrUp 72, snrDown 63, linkSnr 57 00:0B:85:5F:FB:10 is RAP

| սիսիս                                       |                              |                     | Sa⊻eCo              | nfiguration <u>P</u> ing Logcut <u>R</u> efresh |
|---------------------------------------------|------------------------------|---------------------|---------------------|-------------------------------------------------|
| CISCO                                       | MONITOR WLANS CONTROLLE      | R WIRELESS SECURITY | MANAGEMENT COMMANDS | Rerb                                            |
| Wireless                                    | All APs > Rap1 > Neighbor In | fo                  |                     | < Back                                          |
| - Annors Balats                             | Mesh Type                    | AP Name/Radio Mac   | Base Radio Mac      |                                                 |
| All APs                                     | Chid                         | Map1                | 00:05:85:5C:89:20   |                                                 |
|                                             | Chid                         | Map2                | 00:05:85:5F:FA:60   |                                                 |
| 802.11b/g/n<br>= XP Configuration<br>= None | Default Neighbor             | Maga                | 00:05:85:5F:FF:60   |                                                 |
| Mesh                                        |                              |                     |                     |                                                 |
| Rogues                                      |                              |                     |                     |                                                 |
| Clients                                     |                              |                     |                     |                                                 |
| ▶ 802.11a/n                                 |                              |                     |                     |                                                 |
| ▶ 802.11b/g/n                               |                              |                     |                     |                                                 |
| Country                                     |                              |                     |                     |                                                 |
| Timers                                      |                              |                     |                     |                                                 |
|                                             |                              |                     |                     |                                                 |

# L'AP utilisant le BGN par défaut peut agir comme un AP Maillé Intérieur normal associant des clients et formant des relations parent Maillage Intérieur enfant.

Dès que ce point d'accès utilisant le BGN par défaut trouvera un autre parent avec le BGN correct, il bascule vers lui.

## Journaux - Messages, Sys, AP et interruptions

#### Journaux des messages

Activez le niveau de rapport pour les journaux de messages. À partir de l'interface de ligne de commande du contrôleur, exécutez cette commande :

(Cisco Controller) >config msglog level ? critical Critical hardware or software Failure. error Non-Critical software error. security Authentication or security related error. warning Unexpected software events. verbose Significant system events. (Cisco Controller) >config msglog level verbose

Pour afficher les journaux des messages, exécutez cette commande à partir de l'interface de ligne de commande du contrôleur :

```
(Cisco Controller) >show msglog
Fri Jul 8 05:38:45 2005 [ERROR]
failed from AP 00:0b:85:0e:05:80
                               [ERROR] spam_lrad.c 1310: Validation of Config Request
Fri Jul 8 05:38:40 2005 [ERROR]
failed from AP 00:0b:85:0e:14:00
                               [ERROR] spam_lrad.c 1310: Validation of Config Request
Fri Jul 8 05:38:40 2005 Previou
Fri Jul 8 05:33:54 2005 [ERROR]
failed from AP 00:0b:85:0e:05:80
                                Previous message occurred 5 times
                                [ERROR] spam lrad.c 1310: Validation of Config Request
Fri Jul 8 05:32:23 2005
returned FAILURE.
                               [ERROR] poe.c 449: poeInitPowerSupply : poePortResvnc
Fri Jul 8 05:32:17 2005
Fri Jul 8 05:32:17 2005
                               [ERROR] dhcpd.c 78: dhcp server: binding to 0.0.0.0
[ERROR] rrmgroup.c 733: Airewave Director: 802.11a swi
tch group reset
Fri Jul 8 05:32:16 2005
                                [ERROR] rrmgroup.c 733: Airewaye Director: 802.11bg sw
itch group reset
Fri Jul 8 05:32:16 2005
Fri Jul 8 05:31:19 2005
                                Previous message occurred 2 times
                                [CRITICAL] osapi_sem.c 794: Error! osapiMutexTake cal
```

Pour télécharger les journaux des messages, utilisez l'interface GUI du contrôleur :

 Cliquez sur Commandes > Télécharger.

| ababa                    |             |               |            |           |            |            | Sa <u>x</u> e Co | nfiguration P | ing   Logcut   <u>R</u> efresh |
|--------------------------|-------------|---------------|------------|-----------|------------|------------|------------------|---------------|--------------------------------|
| CISCO                    | MONITOR (   | <u>W</u> LANs | CONTROLLER | WIRELESS  | SECURITY   | MANAGEMENT | COMMANDS         | HELP          |                                |
| Commands                 | Download    | file to C     | Controller |           |            |            |                  | tlea          | Download                       |
| Dovinload File           | File Type   |               |            | Code      |            |            |                  |               |                                |
| Rebaut                   | TFTP Serve  | r             |            |           |            |            |                  |               |                                |
| Reset to Factory Default | IP Address  |               |            | 10.51.1.5 | L          |            |                  |               |                                |
| Set Time                 | Maximum n   | etnes         |            | 10        |            |            |                  |               |                                |
|                          | Timeout (se | econds)       |            | 6         |            |            |                  |               |                                |
|                          | file Path   |               |            | J         |            |            |                  |               |                                |
|                          | file Name   |               |            | AS_4200   | 4_1_122_51 | hhú.       |                  |               |                                |
|                          |             |               |            |           |            |            |                  |               |                                |

 Entrez vos informations de serveur TFTP. Cette page vous donne différentes options de téléchargement et vous voulez que ces fichiers soient envoyés :Journal des messagesJournal des événementsJournal des interruptionsFichier de blocage (le cas échéant)Afin de rechercher les fichiers de blocage, cliquez sur Management > Controller Crash.

| Sage Configuration   Bing   Logout   Ben<br>CISCO MONITOR WLANS CONTROLLER WIRELESS SECURITY MANAGEMENT COMMANDS HELP                                           |                                                           |                                                                          |
|----------------------------------------------------------------------------------------------------|-----------------------------------------------------------|--------------------------------------------------------------------------|
| Management Management Via Wirelers                                                                                                    | MONITOR WIANS CONTROLLER WIRELESS SECURITY                | Sage Configuration   Bing   Logout   Befresh<br>MAGEMENT COMMANDS   HELP |
| management management via wireless Apply                                                                                                    | Management Via Wireless                                   | Apply                                                                    |
| Summary   NMP   HTTP   Telnet-SSH   Serial Port   Local Management   User Sessions   Logs   Mgmt Via Wireless   System Resource   Information   System Resource | Enable Controller Nanagement to be accessible from Wirele | ess Clients 🖻                                                            |

### Journaux AP

Accédez à cette page GUI sur le contrôleur pour vérifier les journaux des points d'accès pour votre point d'accès local, le cas échéant :

| ture Surren                                                                                                    | MONITOR WLANS CONTROLLER | WIRELESS SECURITY   |              | Save Configuration<br>MANDS HELP | ) Ping Logout | Refresh    |
|----------------------------------------------------------------------------------------------------|--------------------------|---------------------|--------------|----------------------------------|---------------|------------|
| Management                                                                                                    | AP Log Information       |                     |              |                                  |               |            |
| Summary                                                                                                    | AP Name                  | AP ID MAC Address   | Admin Status | Operational<br>States            | Port          |            |
| General<br>SMP V3 Users<br>Communities<br>Trap Deceivers<br>Trap Controls<br>Trap Logs<br>HTTP<br>Telret-SSH<br>Serial Port<br>Local Management<br>Users<br>Hiser Sections<br>Syslog<br>Mymt Via Wireless<br>Message Logs<br>Tech Support<br>System Resource<br>Information<br>Controller Crash<br>APL on | Fap3:5fff:60             | 25 00:0b:05:5f:H:60 | Enable       | REG                              | 1             | Get<br>Las |

### Journaux de déroutement

Accédez à cette page GUI du contrôleur et vérifiez les journaux de déroutement :

| Conco Sections                  |      |                |                   |                              |                               |                                       | _                            | Save Co        | ofiguration  | Ping | Logout Refr | esh |
|---------------------------------|------|----------------|-------------------|------------------------------|-------------------------------|---------------------------------------|------------------------------|----------------|--------------|------|-------------|-----|
| A. A.                           | MON  | ITOR           | W_ANE             | CONTROLLER                   | WIRELESS                      | SECURITY M                            | NAGEMENT                     | COMMANDS       | HELP         |      |             |     |
| Management                      | Trap | p Logs         |                   |                              |                               |                                       |                              |                |              |      | Clear Log   | 1 Å |
| Summary                         | Nut  | mber o         | f Traps si        | ace last reset               | 1208                          |                                       |                              |                |              |      |             | _   |
| SNNP                            | NU   | mber o         | f Traps si        | ice log last viev            | ved 1208                      |                                       |                              |                |              |      |             |     |
| SMMP V3 Users<br>Communities    | Log  | s Syst         | em Time           | Тгар                         |                               |                                       |                              |                |              |      |             |     |
| Trap Receivers                  | 0    | Tue N<br>18:50 | lar 7<br>:51 2006 | Rogue AP: 0<br>Interface no  | 0:0b:85:1e:53<br>:1(802.11b/g | :66 detected on<br>) with RSSI: -66   | Base Radio M<br>and SNR: 19  | AC : 00:0b:85  | :5f:fb:10    |      |             |     |
| Trop Logs                       |      | Top N<br>18:58 | tar 7             | Rogue AP: 0<br>Interface no  | 0:08:05:14:53                 | :66 detected on<br>) with RSSI: -79   | Base Radio M<br>and SNR: 11  | AC : CO:Ob:05  | :5c:b9:20    |      |             |     |
| HTTP                            | 2    | Tue N<br>18:58 | lar 7<br>:51 2006 | Rogue AP: 0<br>Interface no  | 0:0b:85:17:48                 | didf detected on I with RSSI: -78     | Base Radio Ni<br>and SNR: 12 | AC:00:0b:85:   | 5c:b9:20     |      |             |     |
| Serial Port                     | з    | Tue N<br>18:58 | lar 7<br>:51 2006 | Rogue AP: 0<br>Interface no  | 0:02:8a:5b:46<br>:1(802.11b/g | :f2 detected on I<br>) with RSSI: -85 | Base Fadio Ni<br>and SNR: 3  | AC:00:0b:85:   | 5c:b9:20     |      |             |     |
| Local Management                | 4    | Tue N<br>18:58 | lar 7<br>(51 2006 | Rogue AP: 0<br>Interface no  | 0:06:85:17:03                 | 4d detected on                        | Base Radio N<br>and SNR: 11  | AC : C0:0b:85  | :5c:b9:20    |      |             |     |
| Users                           | 5    | Tue N          | lar 7             | Rogue AP: 0<br>Interface no  | 0:05:85:15:49                 | 8d detected on                        | Base Radio N<br>and SNR: 9   | AC : C0:0b:85  | :5c:b9:20    |      |             |     |
| User Sessions<br>Sysion         | 6    | THE P          | lar /             | Rogue API U                  | 0100185111149                 | ise detected on<br>with RSSI: -80     | Base Radio M                 | AC L COLODISS  | 120104150    |      |             |     |
| Mgmt Via Wireless               | 7    | Tue N          | lar 7             | Rogue AP: 0                  | 0:40:96:a1:61                 | 2a detected on                        | Base Radio M                 | AC : 00:0b:85  | :5c:b9:20    |      |             |     |
| Message logs                    | 8    | Tue N          | lar 7             | Rogue : 00:4                 | 0:94:a2:7d:c2                 | removed from 1                        | lase Radio MA                | C:00:0b:05:    | Sc:b9:20     |      |             |     |
| Tech Support                    | 9    | Tue N<br>18:58 | tar 7             | Rogue : 00:0<br>Interface no | b-81-1b-60-5e                 | renoved from (                        | Sase Radio MA                | LC + 00:0b:85: | Scib5:20     |      |             |     |
| Information<br>Centroller Crash | 10   | Tue N          | lar 7             | Rogue : 00:1                 | 3:5f:55:ea 06                 | removed from 8                        | ase Radio MA                 | C:00:0b:85:5   | 5c:b9:20     |      |             |     |
| AP Log                          | 11   | Tue N          | lar 7             | Rogue : 00:0                 | b:85:17:9c:61                 | removed from 8                        | lase Radio MA                | C:00:05:85:    | 5f:fb:10     |      |             |     |
|                                 |      | Tue N          | lar 7             | AP Disassoci                 | ated. Base Ra                 | die MAC-80-0b-8                       | 5-5040-60                    | •              |              |      |             |     |
|                                 | 13   | Tue N          | lar /             | Cause Heart                  | hest Timeout                  | Operation state                       | Dowr: Base                   | Radio MAC:00   | :0b:85:5f:ff | 60   |             |     |
|                                 | 14   | Tue P          | lar 7             | AP's Interfac                | e.0(802.11a)                  | Operation State                       | Dum: Base                    | Radio NAC:00   | .ob.co.of.ff | 0.0  |             |     |
|                                 |      | Tue N          | lar 7             | AD Disassoci                 | ated Bass Ba                  | die Marianinkie                       | 5-56-660                     |                |              |      |             | -   |

## **Performances**

## Test de convergence de démarrage

La convergence est le temps nécessaire à un RAP/MAP pour établir une connexion LWAPP stable avec un contrôleur WLAN à partir du moment où il a démarré comme indiqué ici :

| Test de convergence                             | Temps<br>s) | de conv | ergence | e (min : |
|-------------------------------------------------|-------------|---------|---------|----------|
|                                                 | RAP         | MAP1    | MAP2    | MAP3     |
| Mise à niveau de l'image                        | 2:34        | 3:50    | 5:11    | 6:38     |
| Redémarrage du<br>contrôleur                    | 0:38        | 0:57    | 1:12    | 1:32     |
| Mise sous tension du<br>réseau maillé intérieur | 2:44        | 3:57    | 5:04    | 6:09     |
| Redémarrage RAP                                 | 2:43        | 3:57    | 5:04    | 6:09     |
| Rejoindre le MAP                                |             | 3:58    | 5:14    | 6:25     |
| Modification MAP du<br>parent (même canal)      |             | 0:38    |         |          |

# <u>WCS</u>

## Alarmes de maillage intérieur

WCS génère ces alarmes et événements liés au réseau maillé intérieur en fonction des interruptions du contrôleur :

- SNR de liaison médiocre
- Parent modifié
- Enfant déplacé
- Le parent change fréquemment
- Événement du port de console
- Échec de l'autorisation MAC
- Échecs d'authentification
- Enfant exclu Parent

Cliquez sur Liens maillés. Il affiche toutes les alarmes liées aux liaisons maillées intérieures.

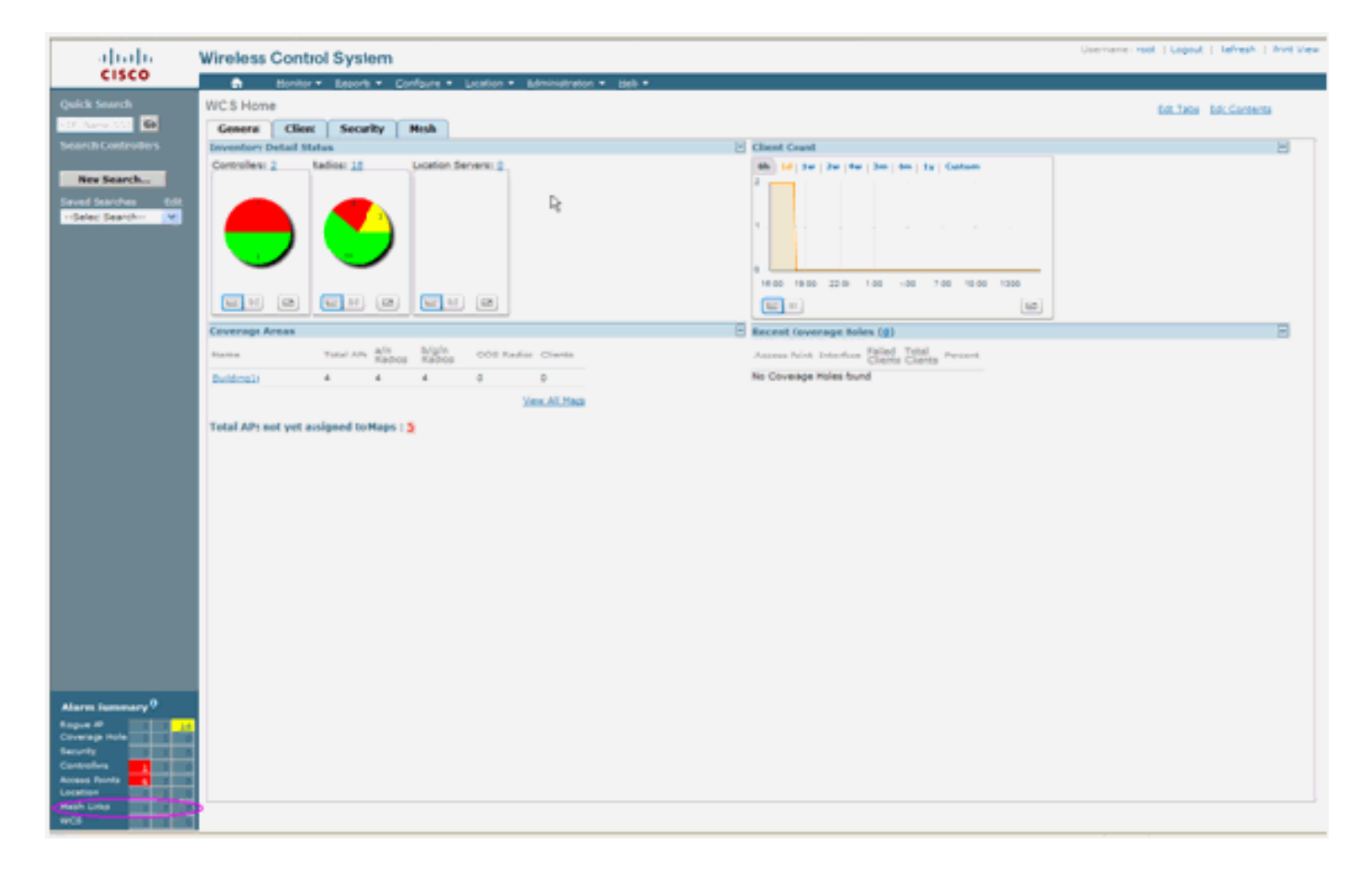

Ces alarmes s'appliquent aux liaisons maillées intérieures :

- Mauvaise liaison SNR : cette alarme est générée si la liaison SNR tombe en dessous de 12db. L'utilisateur ne peut pas modifier ce seuil. Si un SNR défectueux est détecté sur la liaison de liaison de liaison pour enfant/parent, le déroutement est généré. Le déroutement contient la valeur SNR et les adresses MAC. La gravité de l'alarme est majeure. Le rapport signal/bruit (SNR) est important, car la puissance élevée du signal ne suffit pas à garantir de bonnes performances au récepteur. Le signal entrant doit être plus fort que tout bruit ou toute interférence présent. Par exemple, il est possible d'avoir une puissance de signal élevée et d'avoir des performances sans fil médiocres en cas de forte interférence ou de niveau sonore élevé.
- Parent modifié : cette alarme est générée lorsque l'enfant est déplacé vers un autre parent. Lorsque le parent est perdu, l'enfant se joint à un autre parent, et l'enfant envoie un déroutement contenant les adresses MAC de l'ancien parent et du nouveau parent à WCS. Gravité de l'alarme : Informations.
- Enfant déplacé : cette alarme est générée lorsque WCS reçoit un piège perdu enfant. Lorsque le point d'accès parent a détecté la perte d'un enfant et qu'il n'est pas en mesure de communiquer avec cet enfant, il envoie un déroutement Enfant perdu à WCS. Le déroutement contient l'adresse MAC enfant. Gravité de l'alarme : Informations.
- Le parent MAP a changé fréquemment Cette alarme est générée si le point d'accès maillé intérieur change fréquemment de parent. Lorsque le paramètre MAP parent-change-counter dépasse le seuil dans une durée donnée, il envoie un déroutement à WCS. Le déroutement contiendra le nombre de fois où des changements de MAP ont été effectués et la durée du temps. Par exemple, s'il y a 5 modifications dans les 2 minutes, le déroutement est envoyé. Gravité de l'alarme : Informations.
- Parent enfant exclu Cette alarme est générée lorsqu'un enfant met un parent sur liste noire. Un enfant peut mettre un parent sur une liste noire lorsque l'enfant n'a pas pu s'authentifier

sur le contrôleur après un nombre fixe de tentatives. L'enfant se souvient du parent inscrit sur la liste noire et lorsque l'enfant se connecte au réseau, il envoie le déroutement qui contient l'adresse MAC parent inscrite sur la liste noire et la durée de la période de la liste noire.

Alarmes autres que les liaisons maillées intérieures :

- Accès au port de console : le port de console permet au client de modifier le nom d'utilisateur et le mot de passe pour récupérer le point d'accès extérieur échoué. Cependant, pour empêcher tout accès utilisateur autorisé au point d'accès, WCS doit envoyer une alarme lorsque quelqu'un tente de se connecter. Cette alarme est requise pour fournir une protection car le point d'accès est physiquement vulnérable lorsqu'il est situé à l'extérieur. Cette alarme sera générée si l'utilisateur s'est connecté avec succès au port de console AP, ou s'il a échoué trois fois de suite.
- Échec de l'autorisation MAC Cette alarme est générée lorsque le point d'accès tente de rejoindre le maillage intérieur mais ne parvient pas à s'authentifier car il ne figure pas dans la liste de filtres MAC. WCS recevra un déroutement du contrôleur. Le déroutement contiendra l'adresse MAC du point d'accès qui a échoué à l'autorisation.

## Rapport maillé et statistiques

Nous reprenons le cadre amélioré de rapport et de statistiques du 4.1.185.0 :

- Aucun autre chemin
- Sauts de noeud maillé
- Statistiques des erreurs de paquets
- Statistiques de paquets
- Pire saut de noeud
- Les pires liaisons SNR

| alada                                                                                                    | Wireless Contro     | ol System              |                          | Username: root     | Logout   Refresh   Print View |
|----------------------------------------------------------------------------------------------------|---------------------|------------------------|--------------------------|--------------------|-------------------------------|
| CISCO                                                                                                    | Monitor - Reports - | <u>C</u> osfigure ▼ Lo | ation • Administration • | Help 🕶             |                               |
| Mesh Reports                                                                                                    | Mesh No Alternate   | Parent                 |                          |                    | Select a command 💌 GO         |
| Nesh No Alternate<br>Parent                                                                                                    | Report Title        | Schedule               | Last Run Time            | Next Scheduled Run |                               |
| Mesh Node Hops                                                                                                    | test                | Disabled               |                          |                    | Rur Now                       |
| Mesh Packet Error Stals                                                                                                    |                     |                        |                          |                    |                               |
| Mesh Packet Stats                                                                                                    |                     |                        |                          |                    |                               |
| Mesh Worst Node Hops                                                                                                    |                     |                        |                          |                    |                               |
| Mesh Worst SNR Links                                                                                                    |                     |                        |                          |                    |                               |
|                                                                                                    |                     |                        |                          |                    |                               |
|                                                                                                    |                     |                        |                          |                    |                               |
|                                                                                                    |                     |                        |                          |                    |                               |
|                                                                                                    |                     |                        |                          |                    |                               |
| Alarm Summary 0                                                                                                    |                     |                        |                          |                    |                               |
| Rogue AP     0     191       Coverage Hole     0     0       Security     0     0     0       Controllers     0     0     0       Access Points     0     0     2       Mesh Links     0     0     0 |                     |                        |                          |                    |                               |

#### Aucun autre chemin

Le point d'accès maillé intérieur a généralement plusieurs voisins. Dans le cas où un point d'accès maillé intérieur perd sa liaison parent, le point d'accès doit être en mesure de trouver le parent alternatif. Dans certains cas, s'il n'y a aucun voisin affiché, alors l'AP ne pourra pas aller à d'autres parents s'il perd ses parents. Il est essentiel pour l'utilisateur de savoir quels points d'accès n'ont pas de parents alternatifs. Ce rapport répertorie tous les AP qui n'ont aucun autre voisin autre que le parent actuel.

#### Sauts de noeud maillé intérieur

Ce rapport indique le nombre de sauts à l'écart du point d'accès racine (RAP). Vous pouvez créer le rapport en fonction de ces critères :

- AP par contrôleur
- AP par étage

#### Taux d'erreur de paquet

Les erreurs de paquets peuvent être causées par des interférences et des abandons de paquets. Le calcul du taux d'erreur des paquets est basé sur les paquets envoyés et envoyés avec succès. Le taux d'erreur de paquet est mesuré sur la liaison de liaison et est collecté pour les voisins et le parent. Le point d'accès envoie régulièrement des informations de paquet au contrôleur. Dès que le parent change, le point d'accès envoie les informations d'erreur de paquet collectées au contrôleur. WCS interroge les informations d'erreur de paquet du contrôleur toutes les 10 minutes par défaut et les stocke dans la base de données pendant 7 jours maximum. Dans WCS, le taux d'erreur de paquet est représenté sous forme de graphique. Le graphique des erreurs de paquets est basé sur les données historiques stockées dans la base de données.

#### Statistiques de paquets

Ce rapport indique les valeurs de compteur des paquets de transmission totale du voisin et du nombre total de paquets du voisin transmis avec succès. Vous pouvez créer le rapport en fonction de certains critères.

#### Les pires liaisons SNR

Des problèmes de bruit peuvent survenir à des moments différents et le bruit peut augmenter à des rythmes différents ou durer pendant des durées différentes. La figure suivante permet de créer des rapports pour les interfaces radio a et b/g ainsi que pour les interfaces sélectives. Le rapport répertorie par défaut les 10 pires liaisons SNR. Vous pouvez choisir entre 5 à 50 pires liens. Le rapport peut être généré pendant les 1 dernières heures, les 6 dernières heures, le dernier jour, les 2 derniers jours et jusqu'à 7 jours. Les données sont interrogées toutes les 10 minutes par défaut. Les données sont conservées dans la base de données pendant un maximum de sept jours. Les critères de sélection du type de voisin peuvent être Tous les voisins, Parent/Enfants uniquement.

| aliabi                     | Wireless Control System           |                                                                                                    |              |  |                   |                |        |  |
|----------------------------|-----------------------------------|----------------------------------------------------------------------------------------------------|--------------|--|-------------------|----------------|--------|--|
| CISCO                      | 💼 Bunker -                        | Search - Grofigure - Leastinn - Administration                                                                                                    | ten - Help - |  |                   |                |        |  |
| Mesh Reports               | Mesh Worst SNR Lin                | iks > WorstSNRinks                                                                                                    |              |  | Save Save And Run | Run Now Cascel | Delete |  |
| Heah Alternate Parent      |                                   |                                                                                                    |              |  |                   |                |        |  |
| Mesh Link Stats            | General Schedule                  | Results                                                                                                    |              |  |                   |                |        |  |
| Heah Fade Nega             | Report Title                      | Warst Oxbinian                                                                                                    | +            |  |                   |                |        |  |
| Hesh Facket Error Stats    | Pleah Warst SNE Links             | 30                                                                                                    |              |  |                   |                |        |  |
| ricels fectual Queue State | Neightor Type<br>Reporting Period | Al heighbon (Table Only)                                                                                                    |              |  |                   |                |        |  |
| Nesh Facket Stats          | (i) Last                          | Al Neighbors (Table And Graph)<br>Psrent/Childen Only (Table And Graph)                                                                                                    |              |  |                   |                |        |  |
| mean stranded Ars          | O Belaveon                        | The second second secon |              |  |                   |                |        |  |
| Hesh Worst Node Hops       | ~                                 | Nor Nor Nor Mit.                                                                                                    |              |  |                   |                |        |  |
| PIEAD WORKS STRELINKS      |                                   |                                                                                                    |              |  |                   |                |        |  |
|                            |                                   |                                                                                                    |              |  |                   |                |        |  |
|                            |                                   |                                                                                                    |              |  |                   |                |        |  |

| ababa                      | Wireless Control System     |                                                          |                 |               |               |               |               | Usernanie: root   Lopout   Tefresh   Trist Vie |
|----------------------------|-----------------------------|----------------------------------------------------------|-----------------|---------------|---------------|---------------|---------------|------------------------------------------------|
| cisco                      | 👌 Hondor • Baporla • 🖸      | onform + Loation + 8                                     | dministration + | tjeb =        |               |               |               |                                                |
| Mesh Reports               | Mesh Worst SNRLinks > Worst | SNRInks                                                  |                 |               |               |               | tion And Euro | Run Row Cancel Delete                          |
| Heah Alternate Parent      |                             |                                                          |                 |               |               |               | and the set   | and the cancer country                         |
| Heah Link Stats            | General Schedule Results    | 1                                                        |                 |               |               |               | ь.            |                                                |
| Mesh Node Hops             |                             |                                                          |                 |               |               |               | R             | Expert   Email   Printer friendly              |
| Heah Packet Error Stats    |                             | March Mitcard Chi                                        | D. L. Jacks     |               | Mir           | alass Costrol | System . I I. |                                                |
| Hesh Packet Queue Stats    |                             | Wesh Worst SN                                            | K Links         |               |               | ewss control  | CISCO         |                                                |
| Resh Packet Stats          |                             | Generaliset Thulkey 22 His Stri                          | 8 PST 2007      |               |               |               |               |                                                |
| Hesh Scanded Als           |                             | Mash Worst SNR Links: 10<br>NaioNitor Type: All Narghton | rs (Table Onlo) |               |               |               |               |                                                |
| Reals West at Deale Stores |                             | Reporting Period, Last 1 ho                              | ers .           |               |               |               |               |                                                |
| March Woord SNE links      |                             | Name BA                                                  | C Address       | Reigh AP Name | Neigh MAC     | leigh SNR     | Neigh Type    |                                                |
|                            |                             | UP1242-3 01                                              | 14.15.59(0760   | UP1242-2      | 0.1415.59.219 | 9             | perent        |                                                |
|                            |                             | LP106-3 01                                               | 14 10 10 1740   | LAPIDIO-2     | 014150070     | 20            | parent        |                                                |
|                            |                             | UP003 0                                                  | 14 15 59 0750   | UPI0I0-2      | 014150010     | *             | parent.       |                                                |
|                            |                             | LiPtoto Br                                               | 14 10 59 57 40  | LAPIDID-2     | 014150270     | 18            | peret         |                                                |
|                            |                             | LiPiblibibi Bit                                          | 14.15.59.0760   | UPD02         | 0141859300    | 2             | parent        |                                                |

#### Pire sauts de noeud

Ce rapport répertorie les 10 points d'accès de sauts les plus mauvais par défaut. Si les points d'accès sont trop éloignés, les liaisons peuvent être très faibles. L'utilisateur peut isoler les points d'accès qui ont de nombreux sauts loin du point d'accès racine et prendre les mesures appropriées. Vous pouvez choisir de modifier ce **nombre de noeuds** entre 5 et 50. Les critères de filtre **Type de rapport** de cette figure peuvent être Tableau uniquement ou Tableau et Graphique :

|                         |                         | Unertainty and I loand I Reback 1 Ref                                                                                                    | d Materia |  |  |  |  |  |
|-------------------------|-------------------------|----------------------------------------------------------------------------------------------------|-----------|--|--|--|--|--|
| alialia                 | Wireless Control System |                                                                                                    |           |  |  |  |  |  |
| CISCO                   | Bucker w East           | net + Conferer + Terretor + Terretor + Dep +                                                                                                    |           |  |  |  |  |  |
| Mesh Reports            | Mesh Warst Node Hops    | >WorstNiddehps Save Save And Run Run New Cancel Delete                                                                                                    |           |  |  |  |  |  |
| Heah Alternate Parent   |                         |                                                                                                    |           |  |  |  |  |  |
| Mesh Link Stats         | General Schedule        | Results R                                                                                                    | 1         |  |  |  |  |  |
| Mesh Node Hops          | Report Title Worst      | Pholehola Control Control Cont |           |  |  |  |  |  |
| Heah Pucket Cerer State | Number Nodes 10         |                                                                                                    |           |  |  |  |  |  |
|                         | Report Type Table       | e Only 💌                                                                                                    |           |  |  |  |  |  |
| Resh Pucket Queue Mats  | Reporting Period        |                                                                                                    |           |  |  |  |  |  |
| Heah Picket Stats       | (ELANI LANE             | 1 Row w                                                                                                    |           |  |  |  |  |  |
| Hesh Stranded Als       | Otetween                |                                                                                                    |           |  |  |  |  |  |
| Plesh Worst Node Hops   |                         | The second second secon |           |  |  |  |  |  |
| Heah Worst SNR Links    |                         |                                                                                                    |           |  |  |  |  |  |

Cette figure montre le résultat du dernier rapport :

| ababa                     | Wireless Control System   | n                   |                     |                                    |                |                    | Username root I Leaput I Refeah I Pr |
|---------------------------|---------------------------|---------------------|---------------------|------------------------------------|----------------|--------------------|--------------------------------------|
| CISCO                     | 🔹 Douge a Benera a        | Borfigers - Loostie | n - ghinishatin - D | ala -                              |                |                    |                                      |
|                           | Mesh Worst Node Hops > No | rstNodehps          |                     |                                    |                | Save Save And Run  | Run Now Cancel Dulete                |
| Beck Ritemate Press       |                           |                     | D                   |                                    |                |                    |                                      |
| Plesh Link Stats          | General Schedule Reul     | IS .                | 15                  |                                    |                |                    |                                      |
| Merk Side Hope            |                           |                     |                     |                                    |                |                    | Export   Email   Printer Friendly    |
| Resh Packet Error Mats    |                           |                     |                     |                                    |                |                    |                                      |
|                           | Mesh Worst Node Hops      |                     |                     | Wireless Control System , ([1,1]), |                |                    |                                      |
| Beach the bar Queen State |                           | Generated Thulton:  | 22 16:10 3 PST 2007 |                                    |                | cisco              |                                      |
| Nesh Packet Stats         |                           | Number Nodes, 10    | •                   |                                    |                |                    |                                      |
| Neck Stranded Alls        |                           | Recof Type: Table   | Only                |                                    |                |                    |                                      |
| Mesh Worst Node Hops      |                           | Reporting Paried U  | Last 1 hours        |                                    |                |                    |                                      |
| Mask Worst 1969 Links     |                           | APNene              | MAC Address         | Node Noss                          | Parent AP Name | Parent MAC Address |                                      |
|                           |                           | LAPI242-3           | 10-14-15-59-07.w0   | 2                                  | LAPI0.0.2      | 0014/10/08/3110    |                                      |
|                           |                           | LA1042-1            | 10.10.20.07.at 10   | 1                                  | RAP1212        | 001074/0/7010      |                                      |
|                           |                           | Laboration In       | M-14 (10/08/1910)   |                                    | 8481707        | A1110 To be To 10  |                                      |

#### Statistiques de sécurité

Les statistiques de sécurité maillée intérieure sont affichées sur la page de détails de l'AP sous la section Bridging info. Une entrée dans la table Statistiques de sécurité du noeud maillé intérieur est créée lorsqu'un noeud maillé intérieur enfant s'associe ou s'authentifie avec un noeud maillé intérieur parent. Les entrées sont supprimées lorsque le noeud Maillage intérieur se dissocie du contrôleur.

### Test de liaison

Le test de liaison AP à AP est pris en charge sur le WCS. On peut sélectionner deux points d'accès et appeler un test de liaison entre les deux.

Si ces points d'accès sont des voisins RF, le test de liaison peut avoir un résultat. Le résultat est affiché dans une boîte de dialogue sur la carte elle-même sans rafraîchissement complet de la page. Le dialogue peut être facilement éliminé.

Cependant, si ces 2 points d'accès ne sont pas des voisins RF, alors WCS n'essaie pas de trouver un chemin entre les 2 points d'accès afin d'effectuer un test de liaison multiple combiné.

Lorsque la souris est déplacée sur la flèche de la liaison entre les deux noeuds, cette fenêtre apparaît :

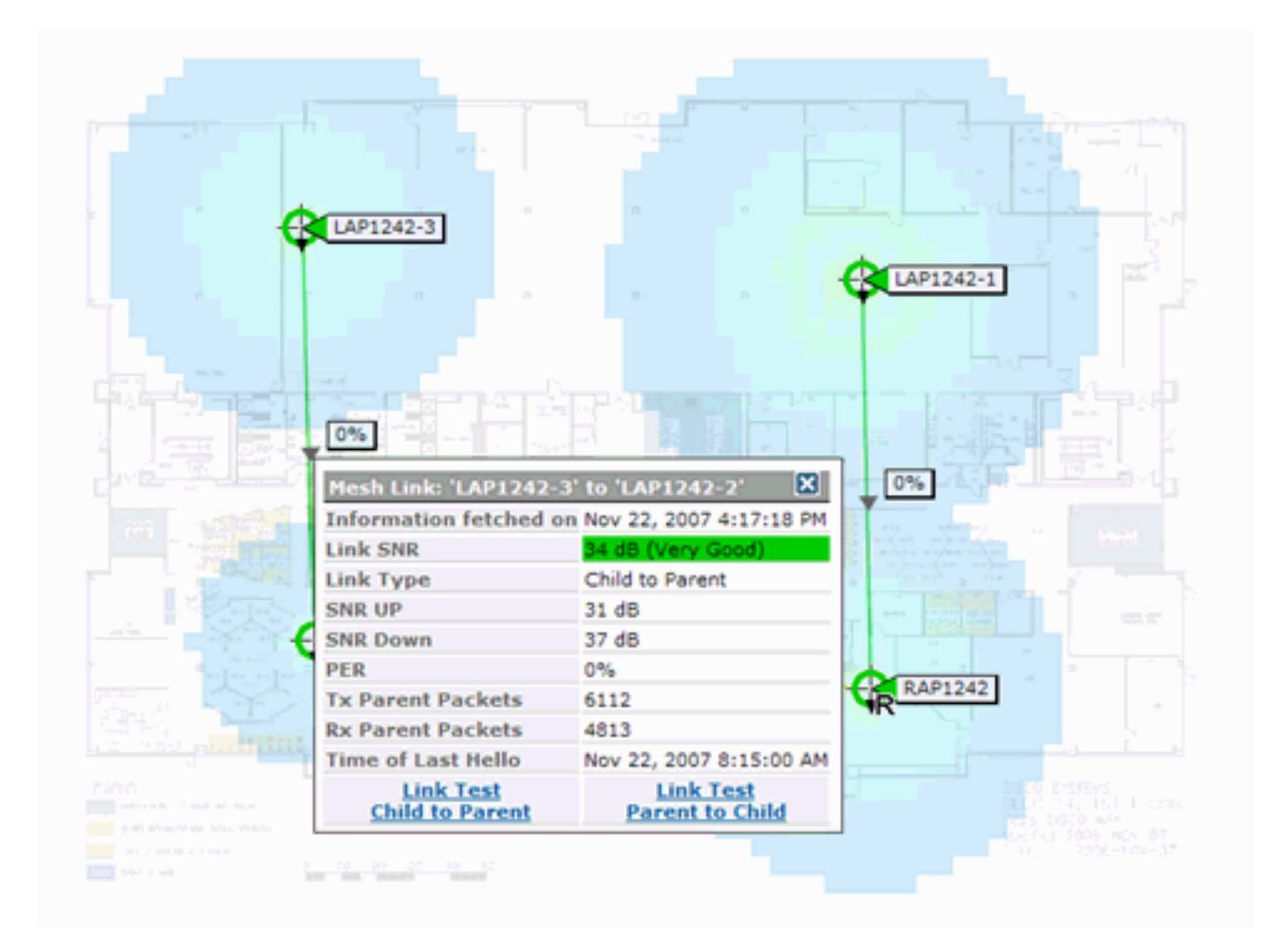

## Test de liaison de noeud à noeud

L'outil de test de liaison est un outil à la demande qui permet de vérifier la qualité de la liaison entre deux points d'accès. Dans WCS, cette fonctionnalité est ajoutée à la page de détails de l'AP.

Sur la page de détails de l'AP, sous l'onglet **Lien maillé intérieur** où les liens sont répertoriés à côté, il y a un lien pour effectuer le test de liaison.

L'outil Test de liaison CLI du contrôleur comporte les paramètres d'entrée facultatifs : Taille de paquet, nombre total de paquets de test de liaison, durée du test et débit de liaison de données. Le test de liaison a des valeurs par défaut pour ces paramètres facultatifs. Les adresses MAC des noeuds sont les seuls paramètres d'entrée obligatoires.

L'outil de test de liaison teste la force, le paquet envoyé et le paquet reçu entre les noeuds. Le lien pour le test de liaison est affiché dans le rapport détaillé de l'AP. Lorsque vous cliquez sur le lien, un écran contextuel affiche les résultats du test de lien. Le test de liaison ne s'applique qu'aux parents et aux voisins.

Le résultat du test de liaison génère des paquets envoyés, des paquets reçus, des paquets d'erreur (compartiments pour des raisons de différences), SNR, Noise Floor et RSSI.

Le test de liaison fournit au minimum les détails suivants sur l'interface utilisateur graphique :

- Paquets de test de liaison envoyés
- Paquets de test de liaison reçus
- Intensité du signal en dBm

• Rapport signal/bruit

### Liaisons de voisinage de point d'accès à la demande

Il s'agit d'une nouvelle fonctionnalité de la carte WCS. Vous pouvez cliquer sur un point d'accès maillé et une fenêtre contextuelle contenant des informations détaillées s'affiche. Vous pouvez ensuite cliquer sur **Afficher les voisins maillés**, qui récupère les informations de voisinage pour le point d'accès sélectionné et affiche une table avec tous les voisins pour le point d'accès maillé intérieur sélectionné.

L'option View Mesh Neighbor Link affiche tous les voisins du point d'accès mis en surbrillance. Cet instantané affiche tous les voisins, le type des voisins et la valeur SNR.

### **Test Ping**

Le test Ping est un outil à la demande utilisé pour envoyer des requêtes ping entre le contrôleur et le point d'accès. L'outil Test Ping est disponible dans la page de détails de l'AP et dans MAP. Cliquez sur le lien **Exécuter le test Ping** dans la page de détails du point d'accès ou à partir des informations du point d'accès MAP pour lancer la requête ping du contrôleur au point d'accès actuel.

## **Conclusion**

Le maillage d'entreprise (c'est-à-dire le maillage intérieur) est une extension de la couverture sans fil de Cisco aux endroits où la connectivité Ethernet câblée ne peut pas être assurée. La flexibilité et la facilité de gestion d'un réseau sans fil sont assurées par le maillage d'entreprise.

La plupart des fonctionnalités des points d'accès câblés sont fournies par la topologie de maillage interne. Le maillage d'entreprise peut également coexister avec les points d'accès filaires sur le même contrôleur.

## Informations connexes

Support et documentation techniques - Cisco Systems